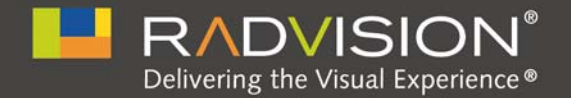

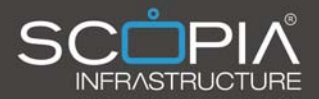

# SCOPIA Elite 5100 Series MCU

# Administrator Guide

Version 7.7

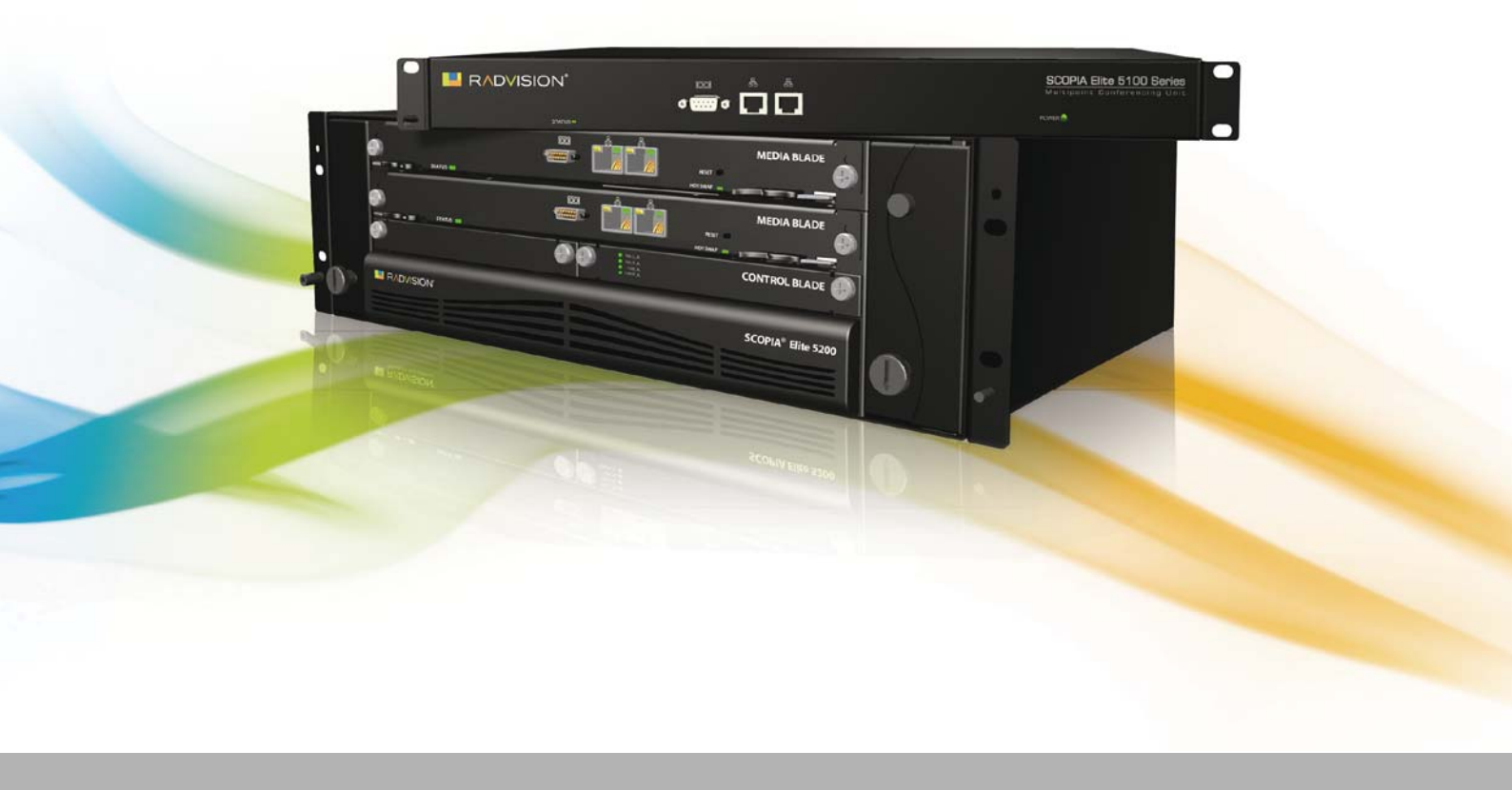

© 2000-2011 RADVISION Ltd. All intellectual property rights in this publication are owned by RADVISION Ltd and are protected by United States copyright laws, other applicable copyright laws and international treaty provisions. RADVISION Ltd retains all rights not expressly granted.

All product and company names herein may be trademarks of their registered owners.

This publication is RADVISION confidential. No part of this publication may be reproduced in any form whatsoever or used to make any derivative work without prior written approval by RADVISION Ltd.

No representation of warranties for fitness for any purpose other than what is specifically mentioned in this guide is made either by RADVISION Ltd or its agents.

RADVISION Ltd reserves the right to revise this publication and make changes without obligation to notify any person of such revisions or changes. RADVISION Ltd may make improvements or changes in the product(s) and/or the program(s) described in this documentation at any time.

If there is any software on removable media described in this publication, it is furnished under a license agreement included with the product as a separate document. If you are unable to locate a copy, please contact RADVISION Ltd and a copy will be provided to you.

Unless otherwise indicated, RADVISION registered trademarks are registered in the United States and other territories. All registered trademarks recognized.

For further information contact RADVISION or your local distributor or reseller.

Administrator Guide for SCOPIA Elite 5100 Series MCU Version 7.7, September 2011

http://www.radvision.com

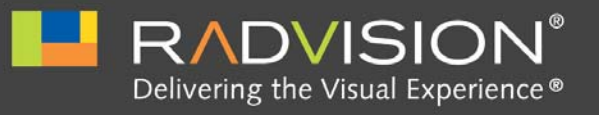

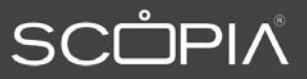

# Table of Contents

# 1 About the SCOPIA Elite MCU

| Main Features of the SCOPIA Elite MCU | . 1 |
|---------------------------------------|-----|
| Technical Specifications              | . 5 |

# 2 Planning your MCU Deployment

| Planning your Distributed or Centralized Topology for MCU | 7  |
|-----------------------------------------------------------|----|
| Ports to Open for the SCOPIA Elite 5100 Series MCU        | 10 |

# 3 Maintaining the SCOPIA Elite 5100 Series MCU

| Securing MCU and iVIEW Management Suite Connection with TLS |
|-------------------------------------------------------------|
| Securing MCU with TLS in a SIP Environment                  |
| Uploading TLS Certificates 14                               |
| Regulating Bandwidth Usage                                  |
| Configuring the Conference Mode 21                          |
| Configuring the Auto Attendant Service 22                   |
| Customizing the Logo Displayed in MCU Conferences           |
| How to Manage SCOPIA Elite MCU User Profiles                |
| About SCOPIA Elite MCU User Types 26                        |
| Adding a User Profile                                       |
| Changing a User Password 27                                 |
| Deleting a User Profile                                     |
| Backing Up Your SCOPIA Elite MCU Configuration              |
| Restoring Your Configuration                                |

| Upgrading Software                                                  | . 29 |
|---------------------------------------------------------------------|------|
| Restoring a Previous Software Version                               | . 31 |
| Updating a SCOPIA Elite 5100 Series MCU License                     | . 32 |
| Configuring Ports on All Models of the SCOPIA Elite MCU             | . 33 |
| Limiting the UDP Port Ranges for RTP/RTCP on the SCOPIA Elite MCU   | . 33 |
| Configuring the TCP Port Range for H.245 on the SCOPIA Elite MCU    | . 35 |
| Configuring the HTTP Port on the SCOPIA Elite MCU                   | . 36 |
| Configuring the UDP Port for RAS on the SCOPIA Elite MCU            | . 37 |
| Configuring the UDP Port for the Gatekeeper on the SCOPIA Elite MCU | . 38 |
| Configuring the TCP Port Q.931 on the SCOPIA Elite MCU              | . 39 |
| Configuring the TCP/UDP/TLS Port for SIP on the SCOPIA Elite MCU    | . 40 |
| Configuring Security Access Levels for the SCOPIA Elite MCU         | . 41 |

# 4 How to Moderate a Conference as an Operator

| Conference Control Interface 42                |
|------------------------------------------------|
| Becoming a Moderator and Stopping Moderation   |
| How to Control Participants in a Conference    |
| Creating a New Conference 44                   |
| Muting and Unmuting Individual Participants 46 |
| Muting and Unmuting All Participants 47        |
| Changing Participant Views 47                  |
| Blocking Conference Admission 50               |
| Viewing Participant Call Information 50        |
| Defining Conference Views                      |
| Changing the Conference View54                 |
| Displaying Participant Names in Frames55       |
| Enabling the Self-see Feature 57               |
| Terminating Conferences                        |

# 5 Troubleshooting the SCOPIA Elite MCU

| Quick Troubleshooting Using the Front Panel LEDs of the SCOPIA Elite MCU | 59 |
|--------------------------------------------------------------------------|----|
| Resolving MCU Failure to Register with the Gatekeeper                    | 60 |
| Resolving MCU Conference Initiation Failure                              | 60 |
| Resolving Conference Access Failure                                      | 62 |

| Resolving Quality Issues in Cascaded Conferences | 62 |
|--------------------------------------------------|----|
| Resolving Endpoint Disconnection Issues          | 63 |
| Resolving Unexpected Conference Termination      | 63 |
| Resolving Presentation Issues                    | 64 |
| Resolving Unexpected SIP Call Disconnection      | 65 |
| Recovering the Password                          | 66 |
| Resolving a Poor Video Quality Issue             | 67 |
| Resolving a Poor Audio Quality Issue             | 70 |
| Resolving a Video Display Issue                  | 71 |

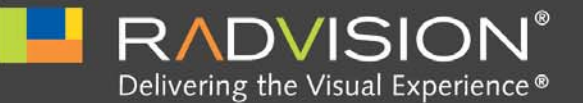

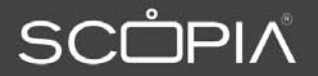

# About the SCOPIA Elite MCU

The SCOPIA Elite MCU enables multimedia, multiparty collaboration in applications such as group conferencing, distance learning, training and video telephony. The MCU supports multimedia, multiparty communications in the board room, at the desktop, in the home, or on the road over wireless.

| <sup>•</sup> Main Features of the SCOPIA Elite MCU pag | je 1 | I |
|--------------------------------------------------------|------|---|
|--------------------------------------------------------|------|---|

• Technical Specifications ...... page 5

# Main Features of the SCOPIA Elite MCU

The SCOPIA Elite MCU is a hardware unit which houses videoconferences from multiple endpoints, both H.323 and SIP. It includes many powerful features including:

Video processing

Video and audio processing is carried out per user rather than per conference. Each user connects using unique, optimized audio and video settings to enjoy the best audio and video quality supported by their endpoint and network, without affecting the other participants in a conference.

Seamless interoperability

The MCU is built on the solid foundation of RADVISION's H.323 and SIP software, ensuring full compliance and unmatched interoperability with IP, ISDN, and 3G networks.

The MCU unites H.323 and SIP devices in the same conference session.

When used with the series of SCOPIA Gateways, the MCU also enables ISDN, V.35, and 3G handsets to participate in the same conference session. See Figure 1-1 on page 2.

|       | Mobile<br>Mobile<br>Mobile<br>MCU<br>MCU<br>MCU<br>MCU<br>MCU<br>MCU<br>MCU<br>MCU<br>MCU<br>MCU                                                                                                    |
|-------|----------------------------------------------------------------------------------------------------|
|       | • Seamless interoperability with leading telepresence systems<br>The MCU can easily connect to telepresence systems and combine them with regular<br>videoconferencing systems, even within the same call. The MCU is compatible with<br>telepresence systems from Cisco, Tandberg, Polycom, and LifeSize/Logitech. Enhanced video<br>layouts were specifically designed for telepresence systems. |
| Note: | Cisco telepresence systems can participate in conferences, but only as regular endpoints. Full telepresence functionality is not supported for Cisco telepresence systems.                                                                                                    |
|       | <ul> <li>SIP and H.323-based content sharing</li> </ul>                                                                                                    |
|       | The MCU supports sharing presentations and other content via SIP (using the BFCP standard) and H.323 (using the H.239 standard).                                                                                                    |
|       | A user can connect to a meeting from a SIP or H.323 endpoint to share content such as presentations, spreadsheets, documents, and movies.                                                                                                    |
|       | <ul> <li>Video quality</li> </ul>                                                                                                    |
|       | The MCU delivers high quality video and audio processing, using latest industry standards and upgradeable DSP chip software. This state-of-the-art video quality is supported by:                                                                                                    |
|       | - H.264 SVC error resiliency                                                                                                    |
|       | The MCU supports SVC error resiliency for unmanaged networks using Temporal Scalability and Forward Error Correction (FEC).                                                                                                    |
|       | The FEC component improves video quality and reduces the number of video freezes in packet loss conditions.                                                                                                    |
|       | <ul> <li>Error concealment mechanism: Maintains video quality when 3rd party endpoints are<br/>connected to the MCU over lossy networks.</li> </ul>                                                                                                    |
|       | - High definition and standard definition participants in the same conference.                                                                                                    |

Figure 1-1 Various devices are used in the same conference

- A choice of 24 video layouts
- H.263 and H.264 in the same conference
- Resolutions from QCIF to 1080p in the same conference
- Framerate of up to 60 fps for 720p resolution and 30 fps for other resolutions
- Up to 12Mbps on each stream without affecting capacity
- MCU's bandwidth estimation package improves call quality over Internet connections. The available bandwidth is estimated at the beginning of each call and adjusts accordingly during the call.
- Security and privacy

The MCU features administrator and operator password protection for accessing the MCU web interface. It also features optional PIN protection for joining a conference and web access, and additional PIN protection for conference Moderator Control.

To achieve secure communication with endpoints, the MCU uses H.235-based encryption for H.323 endpoints and SRTP and TLS encryption for SIP endpoints.

The SCOPIA Elite MCU is certified by the Joint Interoperability Test Command (JITC).

Intuitive web-based management and control

Both the MCU system and actual conference sessions are managed, configured, and dynamically modified through an intuitive, web-based interface that offers easy, high-level conference control and administrative flexibility for an enhanced user experience.

Unlimited number of conferences

The number of supported conferences depends on the number of ports provided by your license. The SCOPIA Elite MCU supports a dynamic port capacity that enables extra calls to be connected even after maximum call capacity is reached. By downspeeding existing 1080p calls to 720p, the MCU can accept additional calls within a single meeting.

Participants defined as VIP users in SCOPIA iVIEW Management Suite will not have their resolution downspeeded.

In-meeting indicators

A range of messages and icons are displayed on the endpoint monitor during conferences when certain events occur. For example, conference participants are notified when a participant joins or leaves a conference, an audio-only participant speaks, or a participant's personal video layout changes.

Personal layouts per participant

You can choose from 24 video layouts for each conference participant. You can view up to 28 participants on your screen.

Single LAN connection

Only a single Ethernet connection is required for the entire MCU chassis. The connection is via the upper blade. The upper Media Blade manages the platform, including call signaling and processing, application interface, network management, and audio and video processing.

Snapshot files for Customer Support

One-click creation of a file of bundled logs and configuration files which you can send to Customer Support for debugging.

• In-conference control

During a conference, participants can use their endpoint remote control or keypad to perform actions such as mute, volume control, changing video layouts and inviting participants. These options are presented in the in-meeting menu displayed on top of the video layout.

Optional no self see

The no self-see (NSS) option is enabled by default, but can be disabled with an advanced command. This feature enables more effective use of the video screen.

Interactive Voice Response (IVR) messages

The MCU includes pre-recorded greetings to conference participants and announcements as each new participant joins the conference. You can record messages to provide custom greetings and announcements.

**Note:** If your MCU deployment includes iVIEW Management Suite, use the IVR from your iVIEW Management Suite.

Video switching

The MCU supports the switching of HD resolutions 720p and 1080p at the capacity of up to 120 calls, depending on the video resolution and call bitrate. Video switching is available for H.264 and H.261 video codecs.

When using switched video, all endpoints in the conference must support the same resolution. If a network experiences high packet loss, switched video might not be displayed properly for all endpoints in the conference.

• Dual NIC support

The MCU enhances security within the enterprise by routing media and management traffic to two different subnets. For more information, see the Configuring a Dual NIC MCU section in the *Installation Guide of SCOPIA Elite MCU*.

Recording via moderator menu

Moderators can record meetings using the MCU moderator menu.

Note: This feature is only relevant if your SCOPIA Desktop deployment includes the recording option.

This section lists important data about the system you purchased. Refer to this data when preparing system setup and afterwards as a means of verifying that the environment still complies with these requirements.

- System power requirements:
  - 90-264VAC input, 50/60Hz
  - Single 400W AC power supply (default) / 48V DC power supply
  - Power consumption of a media blade: max. 250W (50°C)
  - Power consumption of an MCU including the chassis, control blade, and AC power supply: max. 85W (50°C)
  - Power consumption of an MCU including the chassis, control blade, two media blades and AC/DC power supply: AC 700VA (50°C), DC 585W (50°C)
  - Maximum power consumption: DC 335W (50°C), AC 392VA (50°C)
  - Heat dissipation: BTU/Hr (50°C)1445 BTU/Hr (50°C)
- Grounding and electrostatic discharge:
  - External 4mm grounding stud per TUV requirement
- Environmental requirements:
  - Operating temperature: 0°C to 45°C (32°F to 113°F)
  - Humidity: 5% to 90% non-condensing
  - Storage and transit temperature: -25°C to 70°C (-13°F to 158°F), ambient
  - Acoustics: 56dBA
- Physical dimensions:
  - Size: 448mm (17.6") width x 133.35mm (5.25") height x 400mm(15.75") depth
  - Size: 448mm (17.6") width x 44mm (1.73") height x 480mm (18.9") depth
  - Weight: ~13kg (~28.7lbs)
- Signaling protocols:
  - H.323
  - SIP
  - H.320 (in conjunction with SCOPIA H.320 Gateways)
  - H.324M (in conjunction with SCOPIA 3G Gateways)
- Audio support:
  - Codecs—G.711. G.722, G.722.1, G.729, MPEG4 AAC-LC, Polycom<sup>®</sup> Siren14<sup>™</sup>/G.722.1 Annex C
  - DTMF tone detection (in-band, H.245 tones, and RFC2833)
- Video support:
  - High Definition Continuous Presence video with a resolution of 1080p at up to 30fps
  - Video with 720p resolution is sent and received at up to 60fps

- Codecs-H.261, H.263, H.263+, H.264, H.264 SVC
- Live video resolutions-QCIF up to 1080p
- Presentation video resolution-VGA, SVGA, SXGA, 720p, 1080p, WUXGA
- Video bandwidth—up to 12Mbps for 1080p resolutions and up to 6Mbps for 720p or lower
- Call capacity:

See Table 1-1 on page 6 for the list of MCU call capacity licenses.

- If you have the Increased Capacity license option installed, the MCU should be pre-configured to either X2 or X4 capacity:

If you enable X2 capacity, resolutions of 480p and lower use only half a port, while higher resolutions use 1 port (except for 1080p, which uses 2 ports).

If you enable X4 capacity, resolutions of 352p use 1/4 a port, and higher resolutions use 1 port (except for 1080p, which uses 2 ports).

For more information, contact Customer Support.

- If you do not have the Increased Capacity license option, resolutions of 720p and lower use 1 port, and resolutions of 1080p use 2 ports.
- **Note:** By default, all conferences are in Continuous Presence mode, which supports different layouts and endpoints with various resolutions.

To increase your call capacity, you can configure your conference for video switching (see the Configuring the Conference Mode section in the *Administrator Guide of SCOPIA Elite MCU*).

| Table 1-1 | Call | Capacity |
|-----------|------|----------|
|-----------|------|----------|

| Call Resolution                                           | Ports per Call                          | SCOPIA Elite MCU<br>5105 (1U) Capacity | SCOPIA Elite<br>MCU 5110 (1U)<br>Capacity | SCOPIA Elite<br>MCU 5115 (1U)<br>Capacity |
|-----------------------------------------------------------|-----------------------------------------|----------------------------------------|-------------------------------------------|-------------------------------------------|
| Basic Product Capacity                                    |                                         |                                        |                                           |                                           |
| HD (1080p) continuous presence                            | 2 ports per call                        | 3 ports                                | 5 ports                                   | 7 ports                                   |
| HD (720p) continuous presence                             | 1 port per call                         | 5 ports                                | 10 ports                                  | 15 ports                                  |
| HD video switching                                        | 1/4 - Four times<br>the number of calls | 20 ports                               | 40 ports                                  | 60 ports                                  |
| Increased Capacity License option                         |                                         | ·                                      | 1                                         | 1                                         |
| ED (480p) continuous presence (if X2 capacity is enabled) | 1/2 - Double the number of calls        | 10 ports                               | 20 ports                                  | 30 ports                                  |
| ED (352p) continuous presence (if X4 capacity is enabled) | 1/4 - Four times<br>the number of calls | 20 ports                               | 40 ports                                  | 60 ports                                  |

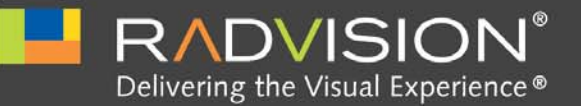

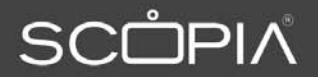

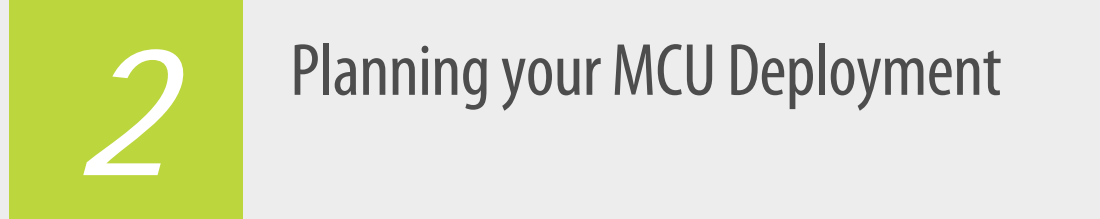

When planning your MCU deployment, it is important to consider both bandwidth usage and port security, as described in the following sections:

- Planning your Distributed or Centralized Topology for MCU...... page 7
- Ports to Open for the SCOPIA Elite 5100 Series MCU..... page 10

Planning your Distributed or Centralized Topology for MCU

When your organization has more than one site, like a headquarters and several branches, RADVISION offers a unique method of cutting video bandwidth costs. Administrators can choose whether to place all MCUs centrally in the headquarters (Figure 2-1 on page 8), or they can opt for a distributed deployment, where multiple MCUs are spread over multiple sites (Figure 2-2 on page 9).

Centralized MCU deployments can be expensive for frequent conferences between branches with multiple participants from each site, since each participant must utilize extra bandwidth on the WAN connection between sites (Figure 2-1 on page 8).

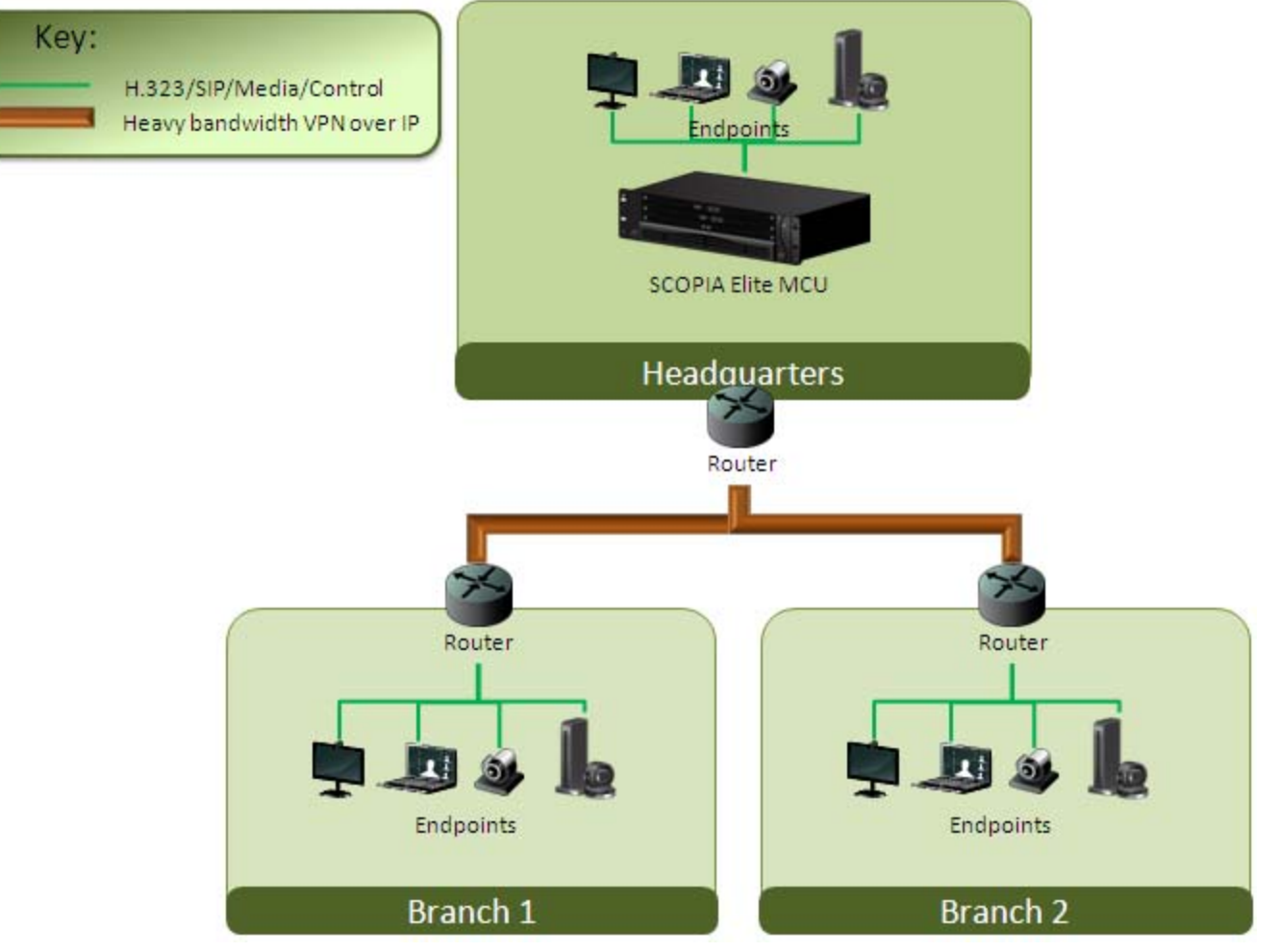

Figure 2-1 Centralized MCU deployment, where all branches use the HQ MCU

To reduce cross-site bandwidth costs, a distributed MCU deployment (Figure 2-2 on page 9) can perform cascaded conferences, where local participants connect to their local MCU, and the conference is cascaded by connecting between the MCUs using a fraction of the bandwidth compared to the centralized deployment.

Users of distributed MCU deployments do not need to choose a specific MCU. The powerful functionality of virtual rooms enables you to dial the same number anywhere in the world, while the SCOPIA Solution infrastructure transparently directs you to the correct meeting on the correct MCU.

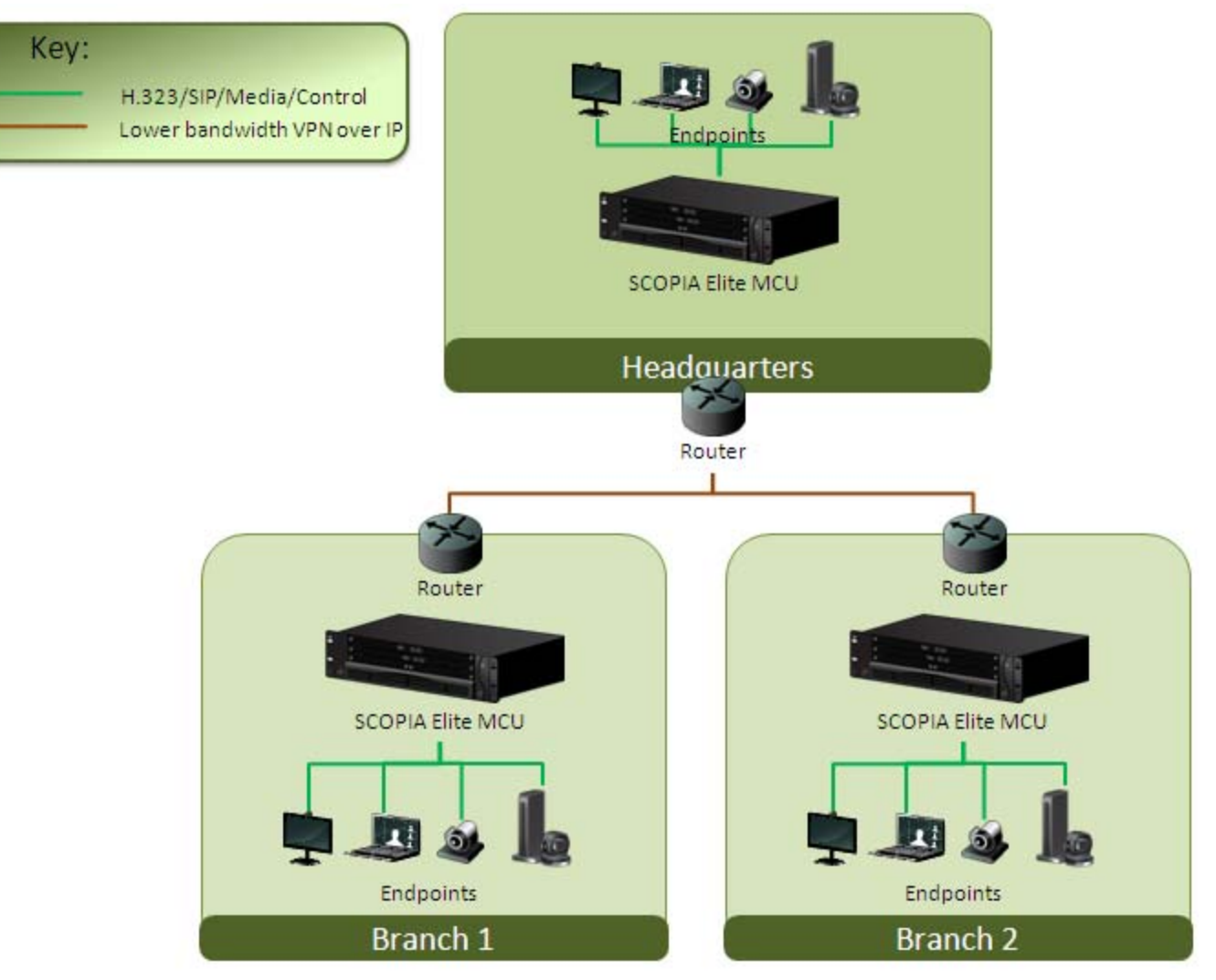

Figure 2-2 Distributed MCU deployment enabling reduced WAN bandwidth

SCOPIA iVIEW Management Suite's sophisticated cascading algorithms enable administrators to customize the priority given to cascading in a distributed topology.

There are a number of factors that might influence when the system chooses to cascade to a different MCU. For example, if the maximum bandwidth threshold is breached, the system would attempt cascading with a different MCU.

The priorities of cascading can be customized in a number of ways:

- Default to using a local MCU first, and only cascade conferences if required.
- Prioritize cascading wherever possible, to keep bandwidth costs to an absolute minimum.
- Avoid cascading as often as possible.

For details on configuring cascading conferences, see the *Administrator Guide for SCOPIA iVIEW Management Suite*.

# Ports to Open for the SCOPIA Elite 5100 Series MCU

The SCOPIA Elite 5100 Series MCU is typically located in the enterprise network and is connected to the DMZ. When opening ports on the SCOPIA Elite 5100 Series MCU, use the following as a reference:

- If you are opening ports that are both in and out of the SCOPIA Elite 5100 Series MCU, see Table 2-1.
- If you are opening ports outbound from the SCOPIA Elite 5100 Series MCU, see Table 2-2.
- If you are opening ports inbound to the SCOPIA Elite 5100 Series MCU, see Table 2-3.

**Note:** The specific firewalls you need to open ports on depends on where your SCOPIA Elite MCU and other SCOPIA Solution products are deployed.

| Port Range | Protocol       | Destination            | Functionality              | Result of Blocking<br>Port    | Required                                                                                                    |
|------------|----------------|------------------------|----------------------------|-------------------------------|----------------------------------------------------------------------------------------------------|
| 1024-1324  | H.245          | Any H.323              | Enables H.245              | Cannot connect H.323          | Mandatory                                                                                                    |
|            | (TCP)          | device signaling calls |                            | calls                         | To configure, see<br>"Configuring the TCP Port<br>Range for H.245 on the<br>SCOPIA Elite MCU" on<br>page 35                                                                                       |
| 1719       | RAS H.32       | H.323                  | Enables RAS                | Cannot communicate            | Mandatory                                                                                                    |
|            | (UDP)          | gatekeeper             | signaling                  | with H.323 gatekeeper         | To configure, see<br>"Configuring the UDP Port<br>for RAS on the SCOPIA Elite<br>MCU" on page 37 and<br>"Configuring the UDP Port<br>for the Gatekeeper on the<br>SCOPIA Elite MCU" on<br>page 38 |
| 1720       | Q.931<br>(TCP) | Any H.323<br>device    | Enables Q.931<br>signaling | Cannot connect H.323<br>calls | Mandatory<br>To configure, see<br>"Configuring the TCP Port<br>Q.931 on the SCOPIA Elite<br>MCU" on page 39                                                                                       |

### Table 2-1 Bidirectional Ports to Open on the SCOPIA Elite 5100 Series MCU

| Port Range                 | Protocol                       | Destination                                                                                                    | Functionality                                             | Result of Blocking<br>Port                                                                           | Required                                                                                                    |
|----------------------------|--------------------------------|----------------------------------------------------------------------------------------------------|-----------------------------------------------------------|----------------------------------------------------------------------------------------------------|----------------------------------------------------------------------------------------------------|
| 3336                       | XML<br>(TCP)                   | Conference<br>Control web<br>client<br>endpoint,<br>iVIEW<br>Management<br>Suite, or<br>third-party<br>controlling<br>applications | Enables you to<br>manage the MCU via<br>the XML API       | Cannot use MCU<br>Conference Control<br>web user interface.<br>Cannot use XML API to<br>control MCU. | Mandatory if deployed with<br>iVIEW Management Suite                                                                                                   |
| 3337                       | XML<br>(TCP)                   | Other MCUs                                                                                                    | Enables use of MCU<br>Cascading XML API                   | Cannot cascade<br>between two MCUs                                                                   | Mandatory if multiple MCUs<br>are deployed with iVIEW<br>Management Suite                                                                              |
| 3338                       | XML<br>(TCP)                   | iVIEW<br>Management<br>Suite, or<br>third-party<br>configuration<br>applications                                                   | Enables you to<br>configure the MCU<br>via the XML API    | Cannot configure MCU<br>via the XML API                                                              | Mandatory if deployed with<br>iVIEW Management Suite                                                                                                   |
| 5060                       | SIP (TCP/<br>UDP)              | Any SIP video<br>network<br>device                                                                                                 | Enables SIP signaling                                     | Cannot connect SIP<br>calls                                                                          | Mandatory if using SIP over<br>TCP/ UDP<br>To configure, see<br>"Configuring the<br>TCP/UDP/TLS Port for SIP<br>on the SCOPIA Elite MCU"<br>on page 40 |
| 5061                       | SIP (TLS)                      | Any SIP video<br>network<br>device                                                                                                 | Enables secure SIP signaling                              | Cannot connect SIP<br>calls over TLS                                                                 | Mandatory if using SIP over<br>TLS<br>To configure, see<br>"Configuring the<br>TCP/UDP/TLS Port for SIP<br>on the SCOPIA Elite MCU"<br>on page 40      |
| 12000-13200<br>16384-16984 | RTP/<br>RTCP/<br>SRTP<br>(UDP) | Any H.323 or<br>SIP media-<br>enabled video<br>network<br>device                                                                   | Enables real-time<br>delivery of video<br>and audio media | Cannot transmit/<br>receive video media<br>streams                                                   | Mandatory<br>To configure, see "Limiting<br>the UDP Port Ranges for<br>RTP/RTCP on the SCOPIA<br>Elite MCU" on page 33                                 |

| Table 2-2         Outbound Ports to Ope |
|-----------------------------------------|
| Table 2-2         Outbound Ports to Ope |

| Port Range | Protocol   | Destination                                                                            | Functionality                       | Result of Blocking<br>Port | Required    |
|------------|------------|----------------------------------------------------------------------------------------|-------------------------------------|----------------------------|-------------|
| 162        | SNMP (UDP) | iVIEW Network<br>Manager, iVIEW<br>Management Suite, or<br>any SNMP manager<br>station | Enables sending<br>SNMP Trap events | Cannot send SNMP<br>Traps  | Recommended |

# Table 2-3Inbound Ports to Open to the SCOPIA Elite 5100 Series MCU

| Port Range | Protocol                    | Destination                                                                               | Functionality                                                                                                    | Result of Blocking<br>Port                                                            | Required                                                                                                    |
|------------|-----------------------------|-------------------------------------------------------------------------------------------|----------------------------------------------------------------------------------------------------|---------------------------------------------------------------------------------------|----------------------------------------------------------------------------------------------------|
| 21         | FTP (TCP)                   | FTP Server                                                                                | Enables audio stream recording                                                                                                    | Cannot record audio<br>streams                                                        | Optional                                                                                                    |
| 22         | SSH (TCP)                   | SSH Client                                                                                | Enables you to view logs                                                                                                    | Cannot view logs in<br>real-time (logs are<br>collected on the<br>compact flash card) | Optional                                                                                                    |
| 80         | HTTP<br>(TCP)               | Web client                                                                                | Provides access to the<br>MCU Administrator and<br>Conference Control web<br>user interfaces; used for<br>software upgrade        | Cannot configure MCU                                                                  | Mandatory if using<br>HTTP<br>To configure, see<br>"Configuring the<br>HTTP Port on the<br>SCOPIA Elite MCU" on<br>page 36 |
| 161        | SNMP<br>(UDP)               | iVIEW Network<br>Manager, iVIEW<br>Management<br>Suite, or any<br>SNMP manager<br>station | Enables you to configure<br>and check the MCU status                                                                              | Cannot configure or<br>check the MCU status                                           | Recommended                                                                                                    |
| 443        | HTTPS<br>(HTTP<br>over SSL) | Web client                                                                                | Provides secure access to<br>the MCU Administrator<br>and Conference Control<br>web user interfaces; used<br>for software upgrade | Cannot configure MCU                                                                  | Mandatory if using<br>HTTPS                                                                                                |

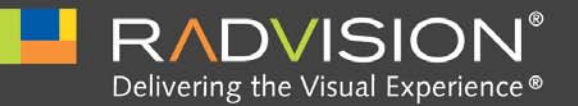

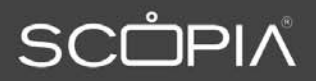

# Maintaining the SCOPIA Elite 5100 Series MCU

| • Securing MCU and iVIEW Management Suite Connection with TLS | page 13 |
|---------------------------------------------------------------|---------|
| Regulating Bandwidth Usage                                    | page 20 |
| Configuring the Auto Attendant Service                        | page 22 |
| Configuring the Conference Mode                               | page 21 |
| Customizing the Logo Displayed in MCU Conferences             | page 23 |
| How to Manage SCOPIA Elite MCU User Profiles                  | page 26 |
| Backing Up Your SCOPIA Elite MCU Configuration                | page 28 |
| Restoring Your Configuration                                  | page 29 |
| Upgrading Software                                            | page 29 |
| Restoring a Previous Software Version                         | page 31 |
| Updating a SCOPIA Elite 5100 Series MCU License               | page 32 |
| Configuring Ports on All Models of the SCOPIA Elite MCU       | page 33 |
| • Configuring Security Access Levels for the SCOPIA Elite MCU | page 41 |

# Securing MCU and iVIEW Management Suite Connection with TLS

TLS is a standard method of authentication and encryption of SIP application signalling, using public-key cryptographic system. To allow a secure connection between the MCU and iVIEW Management Suite, the SIP server must be configured to support TLS, and a TLS certificate must be uploaded to the MCU, to provide TLS public and private keys for an encrypted network connection.

| • | Securing MCU w | vith TLS in a SIP | Environment | page 1 | 14 | ŀ |
|---|----------------|-------------------|-------------|--------|----|---|
|---|----------------|-------------------|-------------|--------|----|---|

• Uploading TLS Certificates ...... page 14

The first step to allow a secure connection between MCU and iVIEW Management Suite is to enable TLS support on the MCU SIP server. Once MCU SIP server is TLS enabled, a certificate must be uploaded to the MCU to provide identification and encryption keys (see "Uploading TLS Certificates" on page 14).

#### Procedure

- Step 1 Log in to the MCU.
- Step 2 Select Enable SIP Protocol.
- Step 3 Select Specify.
- **Step 4** Set the IP address as the IP address of the iVIEW Management Suite server.
- Step 5 Set Port to the same port defined in iVIEW Management Suite. The default value is 5061.
- Step 6 Set Type as TLS.

| Default SIP domain          |       | mcu.mycompany.com | n |
|-----------------------------|-------|-------------------|---|
| SIP server                  |       |                   |   |
| O Locate automatic          | ally  |                   |   |
| <ul> <li>Specify</li> </ul> |       |                   |   |
| IP addres                   | s     | 192.168.227.223   |   |
| Port                        |       | 5061              |   |
| Туре                        |       | TLS               | v |
| Use registrar               |       |                   |   |
| IP address                  | 0.0.0 |                   |   |
| Port                        | 5060  |                   |   |
| Туре                        | UDP   | ~                 |   |

## Figure 3-1 Enabling the SIP Protocol on the MCU

Step 7

Restart the MCU.

Uploading TLS Certificates

TLS certificates, issued by a trusted Certificate Authority (CA) contains the server's public encryption keys, that are used over the network to ensure authentication and encryption of the network connection.

#### Procedure

- Step 1 Log in to the MCU.
- Step 2 Select Configuration.

Step 3 Select Manage in the Security section.

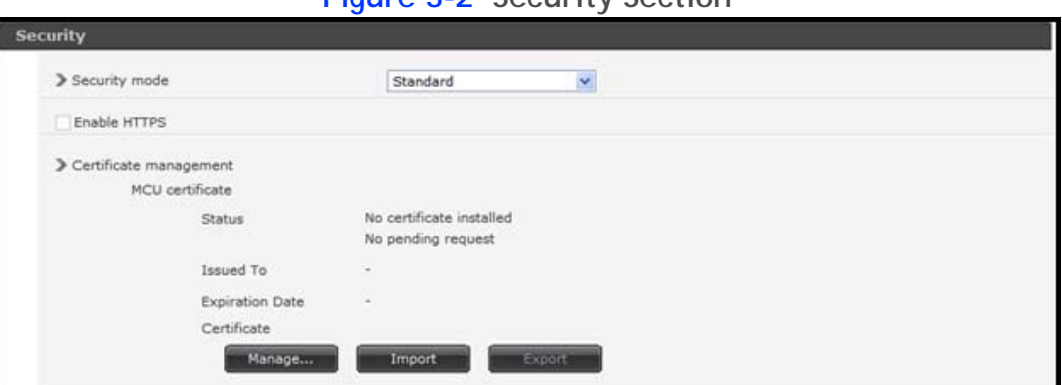

# Figure 3-2 Security Section

Step 4

Select Create a new certificate request. For example:

| Figure 3-3 Create New Certificate Rec                            | uest        |
|------------------------------------------------------------------|-------------|
| rtificate                                                        | 0           |
|                                                                  |             |
| > Welcome to the web server certificate wizard                   |             |
| This wizard helps you create and administer server certificates. |             |
| Current status of your Web server:                               |             |
| - No certifcate installed                                        |             |
| - No pending certificate request                                 |             |
| What would you like to do?                                       |             |
| <ul> <li>Create a new certificate request</li> </ul>             |             |
| Create a self signed certificate                                 |             |
|                                                                  |             |
|                                                                  | Next Cancel |
|                                                                  |             |

Step 5 Select Next. Step 6

Enter the Organization, Organizational Unit, Email and Common name. For example:

- Organization: Company\_Name
- Organizational Unit: IT
- Email: joe@companyname.com
- Common name: video.mycompany.com (unique for each MCU)

| Figure 3-4 Organization Details                                                                                                    |   |
|----------------------------------------------------------------------------------------------------|---|
| Certificate ()                                                                                                    | × |
| <ul> <li>➤ Organizational Information</li> <li>Your certificate must include information about your organization distinguishes it from other organizations.</li> <li>Type your organization's name and your organizational unit. This is typically the legal name of your organization and the name of your division or department.</li> <li>Organization:</li> <li>Organization:</li> <li>Email:</li> <li>The common name is the fully qualified domain name e.g video.mycompany.com. If the common name changes you will need to obtain new certificate</li> <li>Common name:</li> </ul> |   |
| Back Next Cancel                                                                                                    |   |
|                                                                                                    |   |

Step 7

Select Next.

- Step 8 Enter the geographical information as required. For example:
  - Issued To: Company\_Name
  - Country/Region: United States
  - State/Province: New York
  - City/Locality: New York

#### Step 9 Select Next.

The Certificate Request Summary appears.

| Figure 3-5 Certificate Request Summary                                                                                                    |
|----------------------------------------------------------------------------------------------------|
| Certificate                                                                                                    |
| Ceritficate Request Summary You have chosen to create certificate request. Your request contains the following information:  Issued To: Country/Region: State/Province: City/Locality: Organization: Organizational Unit: To generate a certificate request, click Next. |
| Back Next Cancel                                                                                                    |
|                                                                                                    |

**Step 10** To generate a certificate request, select **Next**. Copy certificate request text in text area and paste it to a file. For example, mcu\_ca\_request.txt.

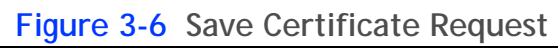

| Certificate                                                                                                    | ) 🖂 |
|----------------------------------------------------------------------------------------------------|-----|
| Save Ceritificate Request Copy ceritificate request text below and paste it to a file in order to send the request to the cerification authority. |     |
| Finish                                                                                                    |     |

**Step 11** Submit this file to your Certification Authority (CA) by e-mail or any other method supported by your organization for your Enterprise CA.

You will receive a signed certificate from the CA, for example and the root certificate, for example ca\_root.cert.

To install the signed certificate:

- Step 12 Select Manage.
- Step 13 Select Process the pending request and install the certificate.

### Figure 3-7 Certificate Status

| Certificate                                                      | 🙂 D   |
|------------------------------------------------------------------|-------|
|                                                                  |       |
|                                                                  |       |
| > Welcome to the web server certificate wizard                   |       |
| This wizard helps you create and administer server certificates. |       |
| Current status of your Web server:                               |       |
| - You have a pending certificate request                         |       |
| Process the pending request and install the ceritificate         |       |
| O Delete the pending request                                     |       |
|                                                                  |       |
| Next                                                             | ancel |
|                                                                  |       |

Step 14 Select Next.

**Step 15** Open the signed certificate, and copy-paste the content of the signed certificate.

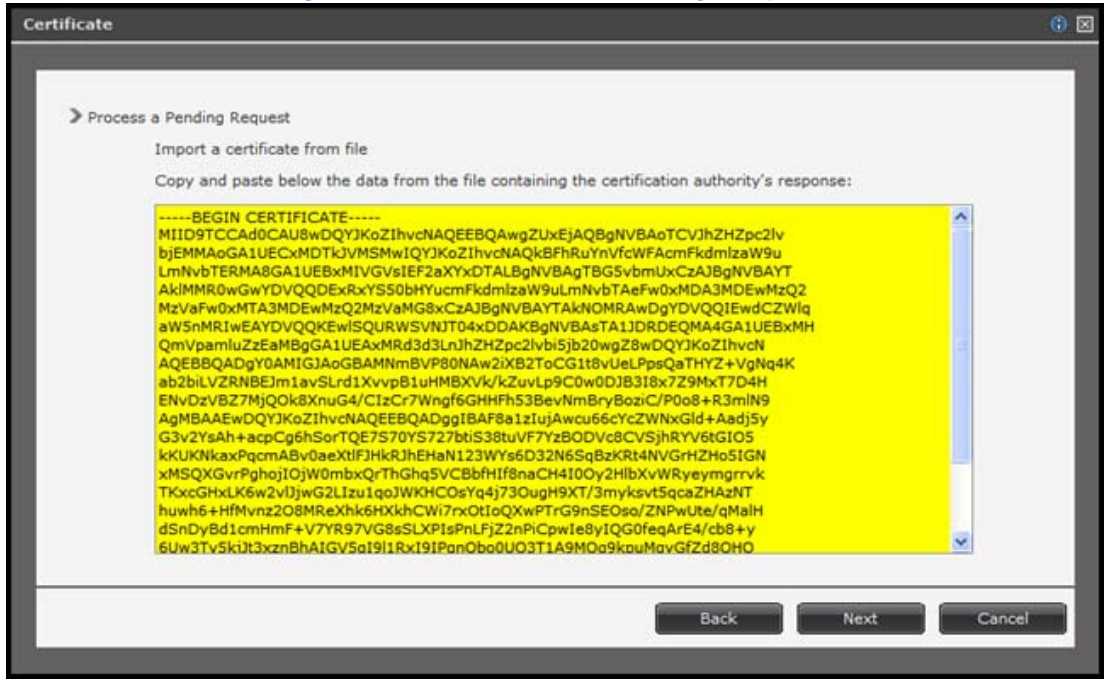

# Figure 3-8 Process a Pending Request

Step 16 Select Next.

Step 17 If data is correct, select Finish and the MCU certificate is uploaded successfully. If the data is not correct, select Back to enter the correct data.

| Se | curity     |                                    |                                                      |  |
|----|------------|------------------------------------|------------------------------------------------------|--|
|    | > Security | y mode                             | Standard                                             |  |
|    | Enable     | HTTPS                              |                                                      |  |
|    | > Certific | ate management                     |                                                      |  |
|    |            | MCU certificate                    |                                                      |  |
|    |            | Status                             | External certificate installed<br>No pending request |  |
|    |            | Issued To                          | www.radvision.com                                    |  |
|    |            | Expiration Date                    | 2011-07-01                                           |  |
|    |            | Certificate                        |                                                      |  |
|    |            | Manage                             | Import Export                                        |  |
|    |            | Certificate Authority (CA) root of | certificate                                          |  |
|    |            | Status                             | No certificate installed                             |  |
|    |            | Issued To                          | -                                                    |  |
|    |            | Expiration Date                    |                                                      |  |
|    |            | Certificate                        |                                                      |  |
|    |            | Upload                             | l                                                    |  |

Figure 3-9 Successful Certificate Upload

- **Step 18** Upload the CA root certificate by selecting **Upload** from the Security section.
- Step 19 Select Browse to select the CA root certificate.

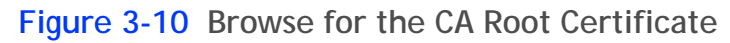

| > Upload | CA root certificate |        |        |
|----------|---------------------|--------|--------|
|          | Choose local file   |        |        |
|          | cacert.crt          | Browse | Clear  |
|          |                     |        |        |
|          |                     | ок     | Cancel |
|          |                     | 6      |        |

Step 20 Sele

Step 21 Copy the certificates to the B2BUA's CA directory, for example: mcu\_ca.cert and ca\_root.cert.

# Regulating Bandwidth Usage

Depending on your network capacity, you may need to adjust bandwidth usage by defining how much bandwidth each call will require.

# Procedure

- Step 1 Select Configuration
- Step 2 Select Conferences Conferences
- Step 3 Locate the Services list section.

# Figure 3-11 Service List Section of the Conferences Tab

| Prefix | Description     |                          | Max call rate<br>(Kbps) | Review |
|--------|-----------------|--------------------------|-------------------------|--------|
| 7788   | audio only      |                          | 64                      |        |
| 9966   | Default Service | [Auto attendant service] | 2048                    | S      |

- Step 4 Select the Review button in next to the service.
- Step 5 Select the required value from the list under Max call rate (Kbps).

# Figure 3-12 Service Settings Section

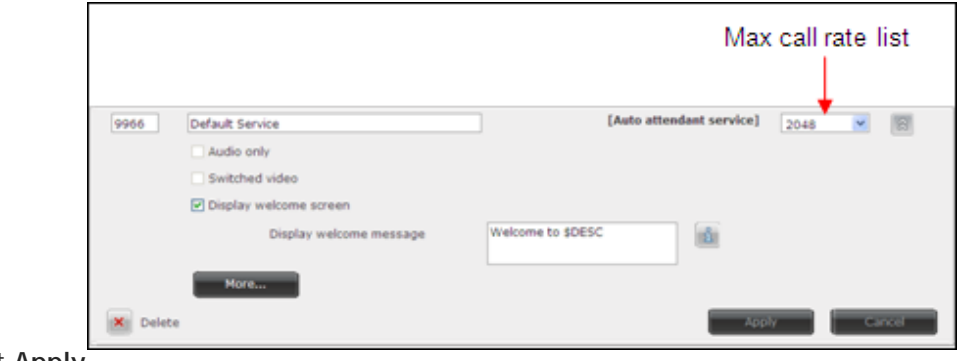

Step 6

Select Apply.

The default conference mode is Continuous Presence. To increase your call capacity or conserve bandwidth, you can configure a service to apply one of the following conference modes to your conference:

- Audio only
- Switched video

### Procedure

- Step 1 Select Configuration
- Step 2 Select Conferences
- Step 3 Locate the Services List section.

# Figure 3-13 Service List Section of the Conferences Tab

| Prefix | Description     |                          | Max call rate<br>(Kbps) | Review |
|--------|-----------------|--------------------------|-------------------------|--------|
| 7788   | audio only      |                          | 64                      |        |
| 9966   | Default Service | [Auto attendant service] | 2048                    | 8      |

- **Step 4** Select **Review** for the service you want to configure.
- Step 5 Select one of the following conference mode options (see Figure 3-14 on page 22):
  - Audio only: This conference does not contain any video and therefore requires less bandwidth.
  - Switched video: The video displayed in this conference is not processed by the MCU and therefore only supports a single screen layout with the active speaker, and cannot display video on endpoints with varying resolutions and codecs. If a network experiences high packet loss, switched video might not be displayed properly for all endpoints in the conference.Video switching enables you to have a higher HD call capacity.

**Note:** By default, all conferences display video in Continuous Presence mode, which supports all layouts and endpoints with various resolutions. Continuous Presence video is processed by the MCU.

| Prefix | Description              |                          | Max call rate<br>(Kbps) | Revi |
|--------|--------------------------|--------------------------|-------------------------|------|
| Dele   | te                       | Арр                      | ly Can                  | cel  |
| 401117 | Default Service          | [Auto attendant service] | 2048 💌                  |      |
|        | Audio only               |                          |                         | _    |
|        | Switched video           |                          |                         |      |
|        | ☑ Display welcome screen |                          |                         |      |
|        | Display welcome message  | Welcome to \$DESC        | ů                       |      |
|        | More                     |                          | -                       |      |

Figure 3-14 Service Setting Section

# Configuring the Auto Attendant Service

Step 6

The auto attendant service allows MCU users to create or join a conference even if they do not know the MCU service number or the meeting ID number. The auto attendant number serves as a preconfigured number a user can dial to access the MCU to then either create a new conference or join a conference currently hosted at this MCU.

# Procedure

- Select Configuration Step 1
- Step 2 Select Conferences Conferences
- Step 3 Locate the Services List section.

| Prefix | Description       |                         | Max call rate<br>(Kbps) | Review |
|--------|-------------------|-------------------------|-------------------------|--------|
| 7788   | audio only        |                         | 64                      |        |
| 9966   | Default Service [ | Auto attendant service] | 2048                    | 8      |

# ist Costion of the Conference

Select **Review** for the service you want to use as the auto attendant service. Step 4

Step 5 Select the Set as the Auto attendant service link.

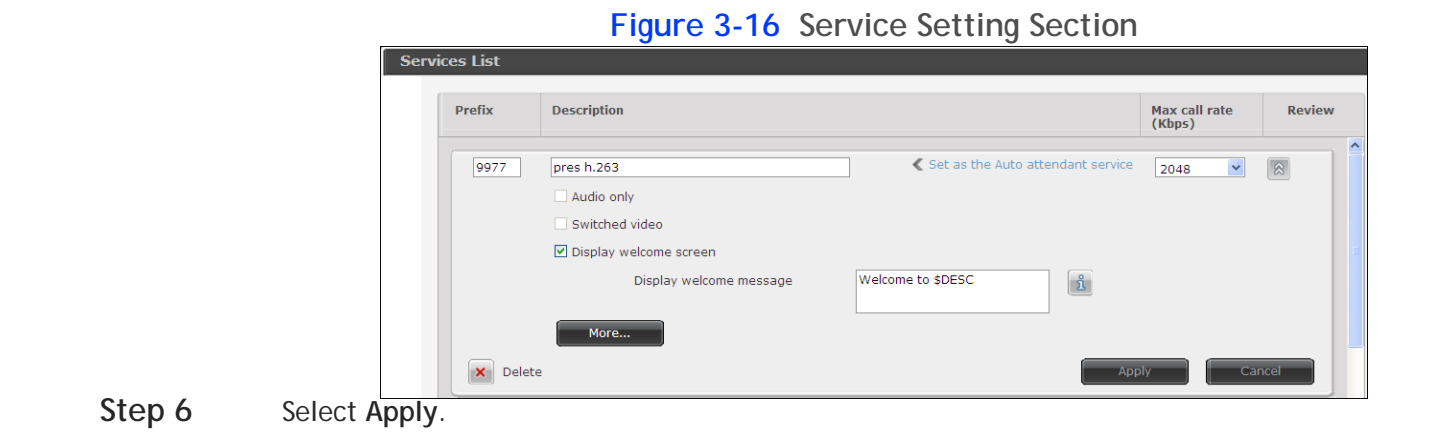

Customizing the Logo Displayed in MCU Conferences

Perform the procedure in this section to customize the default logo displayed in the auto-attendant and the MCU conference screens.

#### Procedure

- Step 1 Select Configuration
- Step 2 Select Customization.
- Step 3 Locate the Images pack area (Figure 3-17 on page 23).

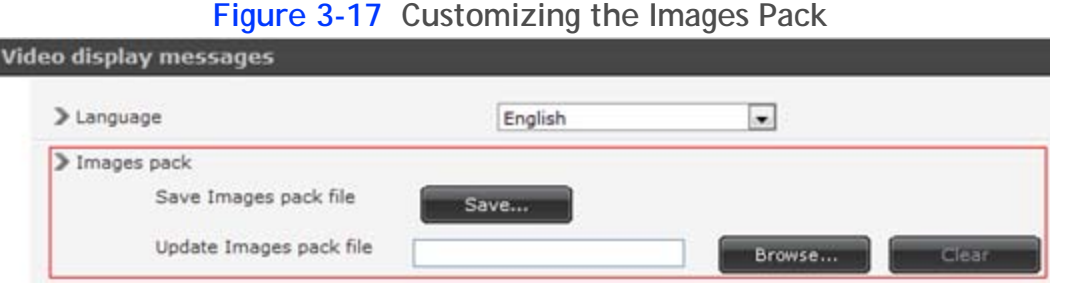

- **Step 4** Select **Save** and save the .zip file with the current images to your local drive.
- Step 5 Navigate to the location where you saved the .zip file.

- **Step 6** Add your logo image to each folder, as follows:
  - Note: It is easier to do this procedure if you open the zip file in Windows Explorer. Images are separated into folders according to resolution (Figure 3-18 on page 24). You need to save the desired logo with each of the specified resolutions to the relevant folder.

If any of the images are missing or not in the correct format, the default system logo is used.

| 🚖 Favorites     | Name    | Туре        |
|-----------------|---------|-------------|
| 🧮 Desktop       | 鷆 4cif  | File folder |
| Downloads       | 퉬 352p  | File folder |
| 🔛 Recent Places | 鷆 480p  | File folder |
|                 | 퉬 720p  | File folder |
| 🥽 Libraries     | 鷆 1080p | File folder |
| Documents       | 鷆 cif   | File folder |
| 👌 Music         | 퉬 qcif  | File folder |
| E Pictures      |         |             |
| Videos          |         |             |

#### Figure 3-18 Image Pack Folder Structure

a. Ensure that your logo image has the correct dimensions (see Table 3-1 for the requirements).

| Resolution | File Dimension (in Pixels) |
|------------|----------------------------|
| 4CIF       | 216 x 44                   |
| 1080р      | 312 x 64                   |
| 352p       | 132 x 24                   |
| 480p       | 132 x 24                   |
| 720p       | 216 x 44                   |
| CIF        | 132 x 24                   |
| QCIF       | 96 x 16                    |

# Table 3-1 Logo Image Dimensions

b. Give your image a filename in the following format (maximum characters allowed in the filename is 32):

logo\_XX

- **Step 7** Update the Image pack file by selecting **Browse** and navigating to your updated .zip file.
- Step 8 Select Apply.
- Step 9 Select the X icon.
- Step 10 Select Advanced Parameters.
- Step 11 Locate the Default vendor logo in the Name column (see Figure 3-19 on page 25).

# Figure 3-19 Advanced Commands Section

| inced parameters                         |         |        |
|------------------------------------------|---------|--------|
| Caution: Mease configure only under dire | Value   | Review |
| Display Cascaded Endpoint Name           | 1       | 191    |
| Handle DTMF After Notification           | 1       |        |
| DTMF Forwarding Target                   | none    |        |
| Default vendor logo                      | logo_RV |        |

- Step 12 Select the 🔄 icon in the Review column.
- Step 13 Enter the filename of the logo you added in Step 6.
- Step 14 Select Apply.
- Step 15 Select Close.

# How to Manage SCOPIA Elite MCU User Profiles

Only administrators can manage MCU user profiles.

| • | About SCOPIA Elite MCU User Types | page 26 |
|---|-----------------------------------|---------|
| • | Adding a User Profile             | page 26 |
| • | Changing a User Password          | page 27 |
| • | Deleting a User Profile           | page 28 |

# About SCOPIA Elite MCU User Types

There are two types of users who can access the SCOPIA Elite MCU administration interface: administrators and operators.

As an administrator, you have these privileges:

- Full access to the MCU Administrator interface.
- Full Operator-level access to the Conference Control interface.
- SSH access to the MCU.
- You can assign Administrator authorization to up to ten users.

As an operator, you have these privileges:

- Access to the Conference Control interface using the Create Conference window.
- Access to view details of all conferences hosted on the MCU and to cascaded conferences hosted on participating MCU units.
- Ability to create a new conference from the Conference Control access window, the Create Conference window, or the Conference Control interface.
- Moderator-level access to all conferences while moderator controls are simultaneously held by other users.
- Ability to invite other participants to a conference.
- You can assign Operator authorization to up to 50 users.

# Adding a User Profile

Only administrators can add user profiles.

You can create up to ten administrator profiles and up to 50 operator profiles.

# Procedure

- **Step 1** Access the MCU Administrator interface.
- Step 2 Select Users

# Figure 3-20 Authorized Users List

| Authorized users list |               |       |        |  |  |  |
|-----------------------|---------------|-------|--------|--|--|--|
| Active                | Authority     | Name  | Review |  |  |  |
|                       | Administrator | admin |        |  |  |  |
|                       | Operator      | op    | 8      |  |  |  |
| Add nev               | Add new user  |       |        |  |  |  |

### Step 3 Select Add new user.

# Figure 3-21 User Profile Section

**Step 4** Select an authority level from the list.

× Delete

Administrator

Password Confirm Password

~

- **Step 5** Enter a user name.
- Step 6 Enter a password and confirm it.
- Step 7 Select Apply.

# Changing a User Password

Only administrators can change a password.

The MCU comes with two preconfigured users: an administrator and an operator. The password for both preconfigured users is 'password'. We highly recommend that you change the default user password for security.

You can change a user password at any time.

#### Procedure

- **Step 1** Access the MCU Administrator interface.
- Step 2 Select Users
- Step 3 Select the Review button 🔯 for the user profile you want to modify.
- Step 4 Enter the new password in the Password and the Confirm Password fields.
- Step 5 Select Apply.

# Deleting a User Profile

Only administrators can delete user profiles. You can delete user profiles at any time.

#### Procedure

- **Step 1** Access the MCU Administrator interface.
- Step 2 Select Users

|                       | Figur         | e 3-22 Authorized Users List |        |  |  |
|-----------------------|---------------|------------------------------|--------|--|--|
| Authorized users list |               |                              |        |  |  |
| Active                | Authority     | Name                         | Review |  |  |
|                       | Administrator | admin                        |        |  |  |
|                       | Operator      | op                           |        |  |  |
| 🔶 Add new             | user          |                              |        |  |  |

Step 3 Select the Review button 🕑 for the user profile you want to remove.

# Figure 3-23 User Profile Section

- Step 4 Select Delete.
- Step 5Select Yes in the message that appears.The user profile is removed from the authorized users list.

# Backing Up Your SCOPIA Elite MCU Configuration

You can save MCU configuration settings to a file and then export this file to a storage device on your network. You can use the saved configuration file to restore the settings to the current MCU or to configure a similar MCU.

The exported file is a .zip file that includes a .val file and a .xml file.

#### Procedure

- **Step 1** Select the **X** icon in the MCU administrator interface.
- Step 2 Select Backup configuration.
- Step 3 Save the configuration settings file to your chosen location. The .zip extension is automatically appended to the file name.

# Restoring Your Configuration

You can import the settings of a saved MCU configuration file from a storage device on your network. You can use the saved configuration file to restore the settings to the current MCU or to configure another MCU.

The imported file is a .zip file that includes a .val file and a .xml file.

**Note:** If you are importing a configuration setup from a different MCU that has different login credentials, you will need to enter these new credentials to access the MCU.

#### Procedure

- **Step 1** Select the **X** icon in the MCU administrator interface.
- Step 2 Select Restore configuration.
- Step 3 Select Browse.
- **Step 4** Navigate to and select the configuration file (.zip) you want to import.
- Step 5 Select Restore.
- Step 6
   Select Continue to upload the new configuration settings.

   The restore procedure causes all current configuration to be permanently lost.

   The system restarts automatically.

   All active conferences are disconnected.
- **Step 7** Select **OK** to complete the restore procedure.

# Upgrading Software

Perform this procedure to upgrade from version 7.1 to version 7.5 or from version 7.5/7.6 to later versions.

Do not upgrade MCU software remotely. The MCU and the computer you are using to upgrade should be on the same physical network.

Upgrading from version 7.1 to version 7.5 requires a new license key. If you do not have the license key, you can still upgrade and use a 30-day temporary license. You must update the MCU with the permanent license before this period of time expires. Contact RADVISION Customer Support for obtaining a license key.

Upgrading from version 7.1 to version 7.5 may take up to 30 minutes. Upgrading from version 7.5/7.6 to a later version normally takes 15 minutes.

If you are upgrading from version 7.0, contact Customer Support.

## Before You Begin

Verify that there are no active conferences hosted on the MCU.

### Procedure

- **Step 1** (Recommended) Save the current MCU configuration by doing the following:
  - a. In the web user interface, select the X icon.
  - b. Select Backup configuration.
  - c. Save the generated .zip file.
- Step 2 If you are upgrading from version 7.1 to version 7.5, do the following:
  - a. Run the Software Update tool.
  - b. Select the Upgrade to version 7.5 tab.

The upgrade process may take up to 45 minutes, depending on your system. Do not use the system or restart during the upgrade process.

- **Step 3** If you are upgrading from version 7.5/7.6 to a later version, do the following:
  - a. In the web user interface, select the **X** icon.
  - b. Select Update software.
  - c. Select **Browse** and navigate to the required MCU upgrade package.

A message is displayed informing you that a temporary license is used for the upgrade. After the upgrade, the license is permanent.

- d. Click OK.
- e. Select Update.

The system shuts down for a few minutes and then restarts automatically.

All active conferences are disconnected.

f. Select Continue.

As soon as the update process has finished, the MCU reboots and reloads with the new software version. The upgrade process keeps the existing configuration and you do not need to import the saved configuration.

- **Step 4** Verify that the MCU functions properly:
  - a. From an endpoint dial the MCU IP address.

You access the MCU auto attendant service which plays the video and audio prompts.

- b. Press 0 to create a new conference.
- c. At a prompt, enter the meeting ID and press #.

The MCU creates the conference and you see the Conference window.

d. Exit the conference by disconnecting the call.

Perform this procedure to downgrade to the previous MCU software version.

We highly recommend that you contact RADVISION Customer Support prior to restoring a previous software version.

### Before You Begin

• If you need to restore version 7.5 or 7.6: On the Status tab, verify that the MCU is connected to the network by checking the Ethernet icon.

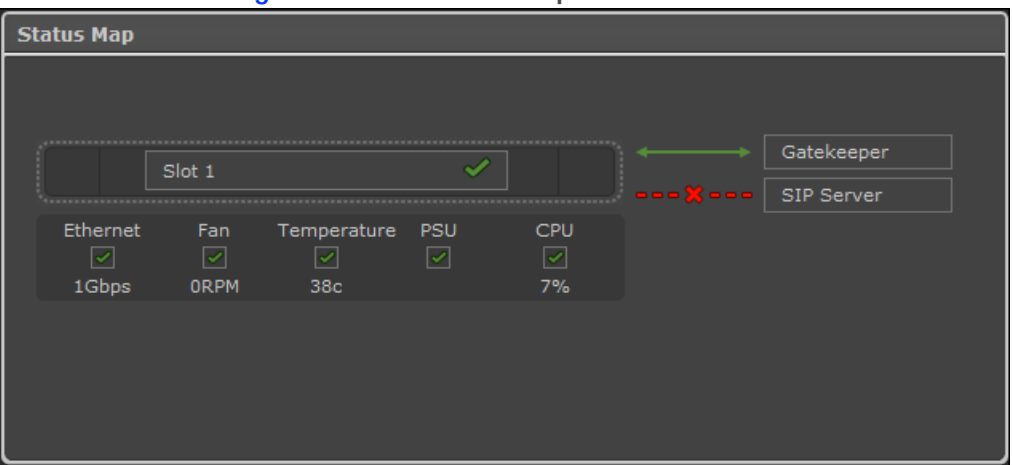

Figure 3-24 Status Map Section of the Status Tab

 Verify that there are no active conferences hosted on the MCU by selecting Manage Conferences And checking that no conferences appear in the Conference List.

#### Procedure

- **Step 1** (Recommended) Save the current MCU custom configuration by performing these steps:
  - a. In the MCU web user interface, select the maintenance icon **K**
  - b. Select Backup configuration and save the generated .zip file.

**Step 2** To restore MCU version 7.5 or 7.6, perform the following steps:

- a. In the MCU Administrator interface, select the maintenance icon X
- b. Select Rollback software.

**Note:** Restoring the previous version may take up to 15 minutes.

Step 3After reset, the previous release is installed on the MCU.The downgrade process returns the MCU configuration back to the previous version—with the<br/>values used prior to the last upgrade.
| Note:  | Do not import the saved configuration to the MCU, after the downgrade. An older version of the MCU configuration might not support the new configuration values.                                                                                                    |
|--------|----------------------------------------------------------------------------------------------------|
| Step 4 | <ul> <li>Verify that the MCU functions properly:</li> <li>a. From an endpoint dial the MCU IP address.<br/>You access the MCU auto attendant service which plays the video and audio prompts.</li> <li>b. Press 0 to create a new conference.</li> <li>c. At a prompt, enter the meeting ID and press #.<br/>The MCU creates the conference and you see the Conference window.</li> <li>d. Exit the conference by disconnecting the call.</li> </ul> |

## Updating a SCOPIA Elite 5100 Series MCU License

If you use a temporary license, you need to obtain a permanent license key and install it on the MCU.

## Procedure

- **Step 1** Obtain a permanent license:
  - a. Access the RADVISION Internet customer page: www.radvision.com/Support.
  - b. Select Product Upgrade.
  - c. Select MCU Upgrade.
  - d. Enter information and select **Submit**.

The permanent license key will be sent to you.

- Step 2 Access the MCU Administrator interface.
- **Step 3** Select the Maintenance button **X**.
- Step 4 Select Licensing and Registration.

The Licensing and Registration window opens.

Figure 3-25 Licensing and Registration Window

| Licensing and Regi                          | stration                                                                                                    |                           | •     |
|---------------------------------------------|----------------------------------------------------------------------------------------------------|---------------------------|-------|
|                                             |                                                                                                    |                           |       |
|                                             |                                                                                                    |                           |       |
| > License ke                                | y 104TC-U07CL-ZIEVU-6DTFA-M7JC0-                                                                                                    |                           |       |
| 3V303-JRU                                   | QX                                                                                                    |                           |       |
|                                             | High definition video ports                                                                                                    | 30                        |       |
|                                             | Standard definition video ports                                                                                                    | 30                        |       |
|                                             | Increased Capacity                                                                                                    | false                     |       |
|                                             | Telepresence                                                                                                    | true                      |       |
| > Update lice                               | ense kev                                                                                                    |                           |       |
|                                             | (                                                                                                    | Undato                    |       |
|                                             |                                                                                                    | opdate                    |       |
| Degistratis                                 |                                                                                                    |                           |       |
| Registration                                | n Register your product                                                                                                    |                           |       |
|                                             |                                                                                                    |                           |       |
|                                             |                                                                                                    | 6                         | Class |
|                                             |                                                                                                    | l                         | Close |
|                                             |                                                                                                    |                           |       |
| 3V303-JRU<br>> Update lice<br>> Registratio | QX<br>High definition video ports<br>Standard definition video ports<br>Increased Capacity<br>Telepresence<br>ense key<br>n Register your product | 30<br>30<br>false<br>true | Close |

Step 5 Enter the permanent license key.

Step 6 Select Update.

Configuring Ports on All Models of the SCOPIA Elite MCU

This section provides instructions of how to configure the following ports and port ranges on the SCOPIA Elite MCU 5000 Series, including the SCOPIA Elite 5100 Series MCU and the SCOPIA Elite 5200 Series MCU:

- Limiting the UDP Port Ranges for RTP/RTCP on the SCOPIA Elite MCU ...... page 33
- Configuring the TCP Port Range for H.245 on the SCOPIA Elite MCU ...... page 35
- Configuring the HTTP Port on the SCOPIA Elite MCU..... page 36
- Configuring the UDP Port for RAS on the SCOPIA Elite MCU..... page 37
- Configuring the UDP Port for the Gatekeeper on the SCOPIA Elite MCU ...... page 38
- Configuring the TCP Port Q.931 on the SCOPIA Elite MCU..... page 39
- Configuring the TCP/UDP/TLS Port for SIP on the SCOPIA Elite MCU..... page 40

## Limiting the UDP Port Ranges for RTP/RTCP on the SCOPIA Elite MCU

The SCOPIA Elite MCU 5000 Series has designated UDP ports 12000-13200 (for video) and 16384-16984 (for audio) for RTP/RTCP. To provide additional security for your firewall, you can limit these ranges.

Every call uses two audio ports and six video ports. For highly utilized systems (above 90%), we recommend multiplying the number of total ports (for all calls) by a factor of 1.5.

Using its full capacity, the SCOPIA Elite 5100 Series MCU uses 180 ports for audio and 540 ports for video, and the SCOPIA Elite 5200 Series MCU uses 360 ports for audio and 1080 ports for video (except for the SCOPIA Elite MCU 5215, which has the same capacity as the SCOPIA Elite 5100 Series MCU).

### Procedure

- **Step 1** Navigate to the MCU **Advanced Commands** section by doing the following:
  - a. Select the X icon.
  - b. Select Advanced parameters.
  - c. Locate the CLI section and select More (see Figure 3-26 on page 34).

|                      | 5 | A Mara |
|----------------------|---|--------|
| CLI                  |   | × more |
| > Enter command line |   | =      |
| Command              |   |        |
| Parameter            |   |        |
| Value                |   |        |
| Execute              |   |        |
|                      |   |        |
|                      | í | Close  |

## Figure 3-26 CLI Section

Step 2 Set the video base port by doing the following:

- a. Enter the advcmdmpcsetval command in the Command field.
- b. Enter the mf.BasePort parameter in the Parameter field.
- c. Enter the port value in the Value field.
- d. Select Execute.
- e. Clear the value in the Parameter field before proceeding to the next step.
- Step 3 Set the audio base port by doing the following:
  - a. Enter the setmprtpbaseport command in the Command field.
  - b. Modify the port value in the Value field.
  - c. Select Execute.
- Step 4 Select Close.

The SCOPIA Elite MCU 5000 Series has designated TCP ports 1024-1324 for H.245. You can set the base port, which is the lower end of the port range. H.245 is a Control Protocol used for multimedia communication that enables transferring information about the device capabilities, as well as opening/closing the logical channels that carry media streams.

The SCOPIA Elite 5100 Series MCU uses 150 ports for H.245, while the SCOPIA Elite 5200 Series MCU uses 300 ports (except for the SCOPIA Elite MCU 5215, which has the same capacity as the SCOPIA Elite 5100 Series MCU).

## **Procedure**

Step 1

Navigate to the MCU Advanced Commands section by doing the following:

- a. Select the X icon.
- b. Select Advanced parameters.
- c. Locate the CLI section and select More (see Figure 3-26 on page 34).

|   | CLI                  |
|---|----------------------|
| Ξ | > Enter command line |
|   | Command              |
|   | Parameter            |
|   | Value                |
|   | Execute              |
| Ŧ |                      |
| ì | Close                |
|   | Close                |

## Figure 3-27 CLI Section

Step 2 Enter the h245baseport command in the Command field.

**Note:** To see the current port value, select **Execute**.

- Step 3 Modify the port value in the Value field.
- Step 4 Select Execute.
- Step 5 Select Close.

The SCOPIA Elite MCU 5000 Series has designated port 80 for HTTP. You can configure a different port to use HTTP if necessary in your environment.

## Procedure

- **Step 1** Navigate to the MCU **Advanced Commands** section by doing the following:
  - a. Select the X icon.
  - b. Select Advanced parameters.
  - c. Locate the CLI section and select More (see Figure 3-26 on page 34).

| CLI                  | ☆ More |
|----------------------|--------|
| > Enter command line | =      |
| Command              |        |
| Parameter            |        |
| Value                |        |
| Execute              |        |
|                      |        |
|                      | Close  |

## Figure 3-28 CLI Section

Step 2 Enter the webserverport command in the Command field.

**Note:** To see the current port value, select **Execute**.

Step 3 Enter the port value in the Value field.

| Step 4           | Select E             | xecute.                                                                                                    |
|------------------|----------------------|----------------------------------------------------------------------------------------------------|
|                  | Note:                | After selecting Execute, a warning message appears, notifying you that the unit will be reset and any active conferences will be disconnected. |
| Step 5<br>Step 6 | Select Y<br>Select C | es to continue.<br>Iose.                                                                                                    |
|                  | Note:                | After applying the new port value, you must enter it as a suffix to the MCU IP address in order to access the web server.                      |
|                  |                      | For example, if your new HTTP port value is 8080, access the web server by entering the following:                                             |
|                  |                      | http:// <url>:8080</url>                                                                                                    |

Configuring the UDP Port for RAS on the SCOPIA Elite MCU

The SCOPIA Elite MCU 5000 Series has designated port 1719 for RAS. You can configure a different port to use RAS (for example, if port 1719 is busy). Port 1719 is also used to communicate with the gatekeeper (to configure the UDP port for the gatekeeper, see "Configuring the UDP Port for the Gatekeeper on the SCOPIA Elite MCU" on page 38).

**Note:** If you close port 1719, you must configure another port for both RAS and the gatekeeper. If you configure a different port for RAS, you do not need to configure a different port for the gatekeeper.

## Procedure

**Step 1** Navigate to the MCU **Advanced Commands** section by doing the following:

- a. Select the X icon.
- b. Select Advanced parameters.
- c. Locate the H323 RAS port number in the Name column (see Figure 3-29 on page 38).

## Figure 3-29 RAS Port Configuration

| Ad | Advanced parameters                                |                         |        |   |  |
|----|----------------------------------------------------|-------------------------|--------|---|--|
|    |                                                    |                         |        |   |  |
|    | Caution: Please configure only under direct Custom | er Support instructions |        |   |  |
| l  | Name                                               | Value                   | Review | 1 |  |
|    | H323 RAS port number                               | 1719                    |        |   |  |

- Step 2 Select the sicon in the Review column.
- Step 3 Enter the port value in the H323 RAS port number field.
- Step 4 Select Apply.
- Step 5 Select Close.

Configuring the UDP Port for the Gatekeeper on the SCOPIA Elite MCU

The SCOPIA Elite MCU 5000 Series has designated port 1719 for gatekeeper use. You can configure a different port to enable communication with the gatekeeper (for example, if port 1719 is busy). Port 1719 is also used for RAS (to configure the UDP port for RAS, see "Configuring the UDP Port for RAS on the SCOPIA Elite MCU" on page 37).

Note: If you close port 1719, you must configure another port for both the gatekeeper and RAS. If you configure a different port for the gatekeeper, you do not need to configure a different port for RAS.

### Procedure

- Step 1 Navigate to the MCU H.323 Protocol section by selecting Configuration > Protocols.
- Step 2 Locate the Enable H.323 protocol section (see Figure 3-30 on page 38).

## Figure 3-30 H.323 Protocol section of the Protocols tab

| ✓ Enable H.323 protocol                                      |                       |
|--------------------------------------------------------------|-----------------------|
| Gatekeeper settings<br>Gatekeeper address<br>Gatekeeper port | 172.16.80.140<br>1719 |

Step 3

Enter the port value in the Gatekeeper port field.

Step 4 Select Apply. The SCOPIA Elite MCU 5000 Series has designated port 1720 for Q.931. You can configure a different port to use Q.931 (for example, if port 1720 is busy). Q.931 is a telephony protocol used for establishing and terminating the connections in H.323 calls.

## Procedure

**Step 1** Navigate to the MCU Advanced Commands section by doing the following:

- a. Select the X icon.
- b. Select Advanced parameters.
- c. Locate the H323 SIG port number in the Name column (see Figure 3-31 on page 39).

| Advanced parameters                  |                                |          |
|--------------------------------------|--------------------------------|----------|
| Caution: Please configure only under | direct Customer Support instru | Ictions  |
| H323 RAS port number                 | 1719                           | Review 4 |
| H323 SIG port number                 | 1720                           |          |

Figure 3-31 H.323 Signaling Port Configuration

- Step 2 Select the 🔄 icon in the Review column.
- Step 3 Enter the port value in the H323 SIG port number field.
- Step 4 Select Apply.
- Step 5 Select Close.

The SCOPIA Elite MCU 5000 Series has designated ports 5060 and 5061 for SIP. You can configure a different port to use SIP (for example, if port 5060 or 5061 is busy).

## Procedure

- **Step 1** Navigate to the MCU **SIP Protocol** section by selecting **Configuration** > **Protocols**.
- Step 2 Locate the Enable SIP protocol section and select More (see Figure 3-32 on page 40).

| > Default SIP domain                     | mcu.mycompany.com |
|------------------------------------------|-------------------|
| SIP server                               |                   |
| <ul> <li>Locate automatically</li> </ul> | Ŷ                 |
| Specify                                  |                   |
| IP address                               | 0.0.0.0           |
| Port                                     | 5060              |
| Туре                                     | UDP 👻             |
| ✓ Use registrar                          |                   |
| IP address                               | 172.16.86.109     |
| Port                                     | 5060              |
| Туре                                     | UDP               |
|                                          |                   |
| ➤ Local signaling port                   | 5060              |
| Local TLS signaling port                 | 5051              |

Figure 3-32 SIP Port Configuration

Step 4 Select Apply.

Step 3

Note:

## Configuring Security Access Levels for the SCOPIA Elite MCU

The SCOPIA Elite MCU offers configurable security access levels that enable and disable SSH, FTP, SNMP and ICMP (ping) protocols.

By default, the security access level is set to **Standard**. It is recommended to set your security access level to **Maximum** (which disables these protocols), except for the following situations:

- If you are performing either debugging or troubleshooting operations, SSH should be enabled.
- If you are customizing your language settings, FTP should be enabled.
- If you would like control or error response messages to be sent, ICMP (ping) should be enabled.
- If you are performing configuration procedures or would like to receive traps, SNMP should be enabled.

**Note:** You can view trap events in the **Events** tab of the web user interface.

### Procedure

- **Step 1** Access the MCU security settings by selecting **Configuration** > **Setup**.
- Step 2 Locate the Security section.
- Step 3 Select the access level from the Security Mode list (see Figure 3-33 on page 41). Table 3-2 lists the protocol status when each security access level is applied.

### Figure 3-33 Security Access Level Settings

| Security      |                                     |   |  |  |
|---------------|-------------------------------------|---|--|--|
| Security mode | High<br>Standard<br>High<br>Maximum | • |  |  |

### Table 3-2 MCU Security Access Levels

| Security Access<br>Level | SSH      | FTP      | SNMP     | ICMP (ping) |
|--------------------------|----------|----------|----------|-------------|
| Standard                 | Enabled  | Enabled  | Enabled  | Enabled     |
| High                     | Disabled | Disabled | Enabled  | Enabled     |
| Maximum                  | Disabled | Disabled | Disabled | Disabled    |

Step 4 Select Apply.

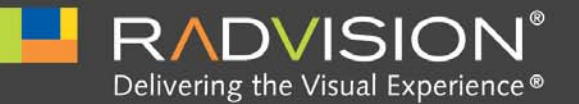

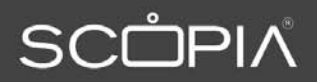

# How to Moderate a Conference as an Operator

As an operator, you can modify a conference using the Conference Control interface.

| Conference Control Interface                  | page 42 |
|-----------------------------------------------|---------|
| Becoming a Moderator and Stopping Moderation  | page 44 |
| • How to Control Participants in a Conference | page 44 |
| Defining Conference Views                     | page 53 |
| Terminating Conferences                       | page 58 |

## **Conference Control Interface**

Use the SCOPIA Elite MCU Conference Control interface to perform these tasks:

- View active conferences hosted on the MCU or on cascaded s.
- View conference participant details.
- Create conferences.
- Control conference participants.
- Monitor and manage conference behavior.

While all users can use the Conference Control interface, access to conference management features is controlled by authorization access levels: Administrator, Operator, Moderator and User.

**Note:** We recommend that you use the full screen mode (1024 x 768 fps) when using the Conference Control interface.

**Note:** You can view multiple Conference Control interface browser windows at the same time to monitor different conferences. We recommend, however, that you close windows you are not currently viewing to avoid confusion and carrying out operations in the wrong conference.

Figure 4-1 shows the Conference Control page. The layout of the Conference Control page may be different depending on whether you are a moderator or not. If you are not a moderator, you do not have access to moderator tasks. Figures in this section show all interface elements including those which are available for moderators only.

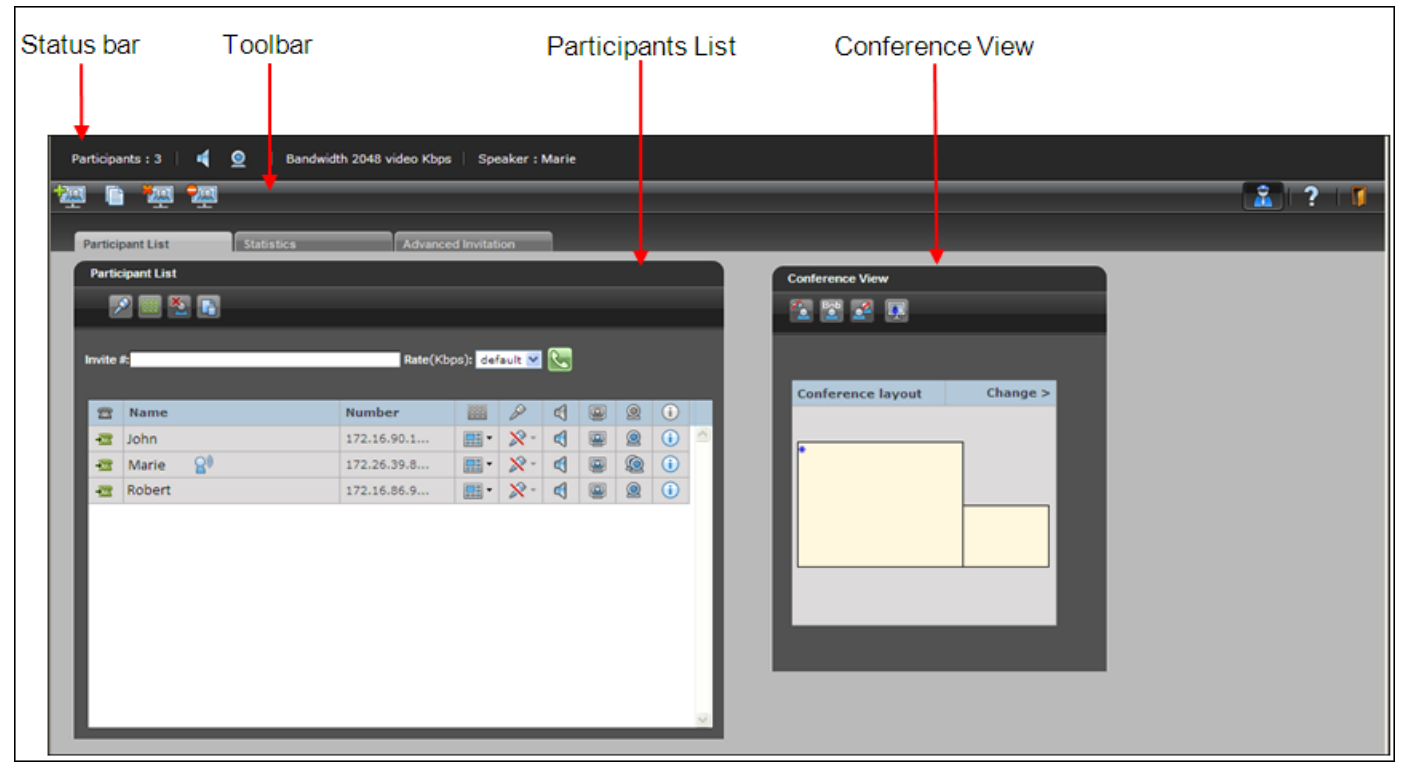

## Figure 4-1 Conference Control Page

The Conference Control Page consists of the following elements:

- Status bar—Presents essential information about a conference: number of participants, used bandwidth, the active speaker, and whether video and voice are enabled for this conference.
- Toolbar—Provides access to conference-level tasks, such as creating a new conference, blocking admission to a conference or becoming a moderator.
- Participant List—Displays inclusive information about current conference participants. You use the Participant List section to control participants in the conference, as well as to invite new participants.
- Conference View—Displays the current conference video layout and provides controls for modifying it.

## Becoming a Moderator and Stopping Moderation

Moderator access can be PIN-protected. Administrators and Operators can jointly be moderators simultaneously.

## Procedure

- Step 1 Access the Conference Control interface by clicking Manage Conferences >
- **Step 2** Select **Become Moderator Moderator** to take control of that conference.
- **Step 3** A dialog box requesting a PIN might appear if Moderator access is PIN-protected. Enter the PIN.
- Step 4 To release control of the conference, select Stop Moderation

## How to Control Participants in a Conference

As a moderator, you can control participants in a conference by performing the following tasks:

| Creating a New Conference p                   | page 44 |
|-----------------------------------------------|---------|
| Muting and Unmuting Individual Participants p | page 46 |
| Muting and Unmuting All Participants p        | page 47 |
| Changing Participant Views p                  | page 47 |
| Blocking Conference Admission p               | page 50 |
| Viewing Participant Call Information p        | page 50 |

## Creating a New Conference

Moderators, Operators, and Administrators can create a new conference either from the Login window or from the Conference Control interface.

## Procedure

- **Step 1** To create a conference from the Login page:
  - Launch your browser and enter the IP address of the MCU.
     The MCU login window appears.

## Figure 4-2 SCOPIA Elite MCU Login Window

| Language:                                                          | Sign in    |
|--------------------------------------------------------------------|------------|
| English 💌                                                          | User name: |
| Conference management                                              | Paceword   |
| Create and manage a conference<br>and control its characteristics: | Go Go      |
| Create/Manage >                                                    |            |

- b. Select the Create link.
- c. Select Create Conference.

-or-

- **Step 2** To create a conference from the Conference Control interface:
  - a. Access the Conference Control interface by selecting the Manage Conferences button Manage Conferences >.\_\_\_\_
  - b. Select Create Conference will on the toolbar.
- **Step 3** Select a service prefix from the list.

## Figure 4-3 Create Conference Page

| Select the required | conference prefix:                   |                |          |          |
|---------------------|--------------------------------------|----------------|----------|----------|
| Prefix              | Description                          |                |          |          |
| 9966                | Default Service                      |                |          | <u>^</u> |
|                     |                                      |                |          |          |
|                     |                                      |                |          |          |
|                     |                                      |                |          |          |
|                     |                                      |                |          |          |
| <                   |                                      |                |          | >        |
| Complete the Cont   | erence ID by adding a unique number: |                |          |          |
|                     |                                      |                |          |          |
| Prefix Uniqu        | e Number                             | Opti           | onal     |          |
|                     | e ID                                 | Conference PIN | Moderato | r PIN    |
| Conference Descrip  | tion :                               | Create         | Advanced | Cancel   |

Step 4 Enter an ID number for this conference in the Unique Number field.

**Note:** You cannot use an existing meeting number.

**Step 5** (Optional) Enter a PIN for accessing the conference in the Conference PIN field.

| Step 6           | (Optional) Enter a PIN for moderating the conference in the Moderator PIN field.                                                                                                    |
|------------------|----------------------------------------------------------------------------------------------------|
|                  | Note: You can also configure a default moderator PIN for a service profile in the Administrator interface.                                                                             |
| Step 7<br>Step 8 | (Optional) Enter a description of the meeting in the Conference Description field.<br>(Optional) Select Advanced to configure additional settings for the conference such as duration, |
| Step 9           | time-out and dialing policy settings.<br>Select Create to launch your conference.                                                                                                    |

Muting and Unmuting Individual Participants

Moderators can mute or unmute an individual participant in a conference.

## Procedure

- Step 1Access the Conference Control interface.
- Step 2 In the Participants List section, select a participant.
- Step 3 Select the microphone icon  $\swarrow$  in the Participant List row.

|        |             |             | I         | Mute   |   |   |   |          |   |
|--------|-------------|-------------|-----------|--------|---|---|---|----------|---|
| -      |             |             |           |        |   |   |   |          |   |
| Partic | cipant List |             |           |        |   |   |   |          |   |
|        | a 📰 🖌 📑     |             |           |        |   |   |   |          |   |
| _      |             |             |           |        |   |   |   |          |   |
| Invite | #:          | Rate(Kbp    | os): defa | ault 💌 | R |   |   |          |   |
|        |             |             |           |        |   |   |   |          |   |
| 2      | Name        | Number      |           | A C    | 4 | ٥ | 0 | <b>i</b> |   |
| -22    | John        | 172.16.90.1 | -         | ۶.     |   |   | 0 | <b>i</b> | ~ |
| -33    | Marie 🔐     | 172.26.39.8 | -         | ₽-     |   |   | Q | <b>i</b> |   |
| -22    | Robert      | 172.16.86.9 | -         | ×-     | < |   | 0 | <b>i</b> |   |

Users with moderator level access can mute or unmute all participants in the conference.

### Procedure

- Step 1 Access the Conference Control interface by selecting the Manage Conferences button Manage Conferences >.
- **Step 2** In the Participants List section, select Mute All.

### Figure 4-4 Mute All Button in the Participant List Section

| Mut    | e All                                                                                                    |              |          |            |   |   |   |          |  |
|--------|----------------------------------------------------------------------------------------------------|--------------|----------|------------|---|---|---|----------|--|
| Partic | ipant List                                                                                                    |              |          |            |   |   |   |          |  |
|        | E      E     E  E  E  E  E |              |          |            |   |   |   |          |  |
|        |                                                                                                    |              |          |            |   |   |   |          |  |
| Invite | #:                                                                                                    | Rate(Kb)     | ps): def | ault 🚩     | 6 |   |   |          |  |
| 2      | Name                                                                                                    | Number       |          | P          | 4 | ۵ | 0 | <b>i</b> |  |
| -22    | John                                                                                                    | 172.16.90.1  | -        | <i>»</i> - |   | ۵ |   | <b>i</b> |  |
| -22    | Marie 🔐                                                                                                    | 172.26.39.8  | -        | ₽-         | 4 | ۵ |   | <b>i</b> |  |
|        | Robert                                                                                                    | 172,16,86,9, |          | × -        | đ |   | 0 | (i)      |  |

Submenu opens.

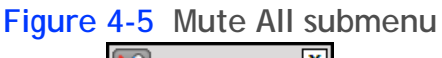

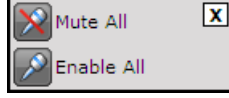

Step 3 Select the desired option.

## Changing Participant Views

Moderators can define the video layout for meeting participants: how many participants they see, how large the participants' video frames are and so on. These views are preconfigured on the SCOPIA Elite MCU and can be assigned both to a conference, becoming a conference view, and to an individual participant, becoming a participant's view. If multiple views are enabled for a conference, you can assign different views to participants in the same conference.

By default the conference view is assigned to all participants in a conference.

In the Conference Control interface the participant's and conference views are marked with different icons.

#### Participant List 🔲 🛎 🕞 2 Rate(Kbps): default 🗹 💸 Invite #: Number Name 0 5 223 ( 0 172.16.90.1... p. 4 118 John 1112 -80 p. ٩ ( -Marie 172.26.30.8 - 1111 📭· 🕅 🖪 🙆 🛈 172.16.86.9... Robert Conference View Participant View

## Figure 4-6 Change Participant's View button in the Participant List Tab

## Procedure

- Step 1 Access the Conference Control interface.
- **Step 2** To change the view for an individual participant, perform these steps:
  - a. Select the Change Participant's View button for this participant in the Participant List Tab.

## Figure 4-7 Change Participant's View button in the Participant List Tab

|      |         |             |           |        | - |   |   |    |
|------|---------|-------------|-----------|--------|---|---|---|----|
| vite | #:      | Rate(Ki     | bps): def | ault ⊻ | 2 |   |   |    |
| 2    | Name    | Number      |           | P      | đ |   | 0 | (  |
| -    | John    | 172.16.90.1 | -         | 8.     |   |   | 0 | 1  |
| •    | Marie 🔒 | 172.26.39.8 | -         | 8.     |   | ٩ | 0 | •  |
| 8    | Robert  | 172.16.86.9 |           | 8.     |   |   | 0 | () |

b. From the submenu, select the necessary option.

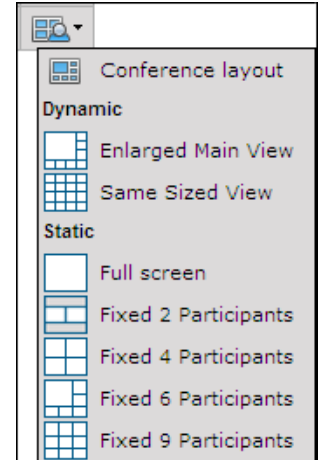

Figure 4-8 Participant View Submenu

Note: You can display up to 28 participants in a single layout. Layouts that display up to 16 participants are supported by all resolutions, while layouts that display 21 or 28 participants are supported only by resolutions of 480p or higher.

#### Step 3 To change the view for several participants or all participants, perform these steps:

- a. If you want to change the view for several participants, select these participants in the Participant List by holding down the CTRL key and clicking participants' names.
- b. In the Participant List Tab, select the Change View button.

| Cha    | ange View                    |                                                 |           |        |   |        |                |  |
|--------|------------------------------|-------------------------------------------------|-----------|--------|---|--------|----------------|--|
| Partic | cipant List                  |                                                 |           |        |   |        |                |  |
| 2      | 2 💼 🔨 🕞                      |                                                 |           |        |   |        |                |  |
|        |                              |                                                 |           |        |   |        |                |  |
|        |                              |                                                 |           |        | _ |        |                |  |
| Invite | <i>#</i> :                   | Rate(Kb                                         | ops): def | ault 🚩 |   |        |                |  |
| Invite | *.                           | Rate(Kb                                         | ops): def | ault 💌 | 2 | 0      |                |  |
| Invite | *<br>Name<br>John            | Rate(Kb                                         | ops): def | ault 💌 |   | 0      | (i)<br>(i)     |  |
| Invite | ≠<br>Name<br>John<br>Marie 8 | Rate(Kb<br>Number<br>172.16.90.1<br>172.26.39.8 | ops): def | ault ♥ |   | @<br>@ | ()<br>()<br>() |  |

## Figure 4-9 Change View button in the Participant List Tab

c. In the Change view dialog box, select All or Selected participants.

## Figure 4-10 Change view dialog box

| Change view                   |    |        |
|-------------------------------|----|--------|
| All     Selected Participants |    |        |
|                               | ОК | Cancel |

- d. From the Change to view list, select the desired view.
- e. Select OK.

## **Blocking Conference Admission**

Users with moderator-level access can block the admission of additional participants in a conference in the Conference Control interface. As a result, no further participants can join the conference.

## Procedure

- Step 1 Access the Conference Control interface by selecting the Manage Conferences button Manage Conferences >.
- Step 2 On the toolbar, select Conference Admission.

| Conference                                      | Admission |   |   |  |
|-------------------------------------------------|-----------|---|---|--|
|                                                 |           |   |   |  |
| ja<br>Na na na na na na na na na na na na na na | 2         | 2 | ? |  |

To re-admit participants, select Conference Admission again.

## Viewing Participant Call Information

You can view participant call statistical information.

## Procedure

- **Step 1** Access the Conference Control interface.
- **Step 2** Select the required participant in the Participant List tab.
- **Step 3** Select the information icon in the Participants List section for the selected participant.

| Partic | cipant List     |             |           |            |         |       |          |   |
|--------|-----------------|-------------|-----------|------------|---------|-------|----------|---|
| Invite | #:              | Rate(K      | bps): def | ault ⊻     | <b></b> |       |          |   |
|        | Name            | Number      | 888       | P          | đ       | 0     |          |   |
| 22     | Hame            | TTUTTU UT   |           | N.         |         | <br>- | -        |   |
|        | John            | 172.16.90.1 | •         | 8.         |         | 0     | 1        | ~ |
|        | John<br>Marie 😭 | 172.16.90.1 | •         | P .<br>P . | AA      |       | ()<br>() | < |

The Call Information dialog box for the specified participant appears.

Table 4-1 lists the statistics displayed.

## Table 4-1 Participant Information Statistics

| Group                  | Field                       | Description                                                                                                    |
|------------------------|-----------------------------|----------------------------------------------------------------------------------------------------|
| Endpoint Information   | Туре                        | Participant endpoint type.                                                                                                    |
|                        | IP address                  | Participant endpoint IP address.                                                                                                    |
|                        | Description                 | Participant description<br>(displays the endpoint vendor<br>identifier, if available).                                                                                                    |
|                        | Connect time                | Time at which the participant connected to the conference.                                                                                                    |
| Basic Call Information |                             |                                                                                                    |
| Audio                  | Audio Codec                 | Audio codecs sent to and received by the participant.                                                                                                    |
|                        | Audio rate                  | Total audio bandwidth sent<br>and received by the<br>participant.                                                                                                    |
|                        | Audio Packets loss count    | Total lost audio packets sent<br>to and received by the<br>participant.                                                                                                    |
|                        | Audio Jitter (curr/min/max) | Accumulated audio packets<br>sent to and received from the<br>participant. Includes the<br>current value and average<br>values for the minimum and<br>maximum number of packets<br>sent to and received from the<br>participant. |

| Group                     | Field                            | Description                                                                                                    |
|---------------------------|----------------------------------|----------------------------------------------------------------------------------------------------|
| Video                     | Video codec                      | Video codecs sent to and received by the participant.                                                                                                    |
|                           | Video resolution                 | Picture size of video sent and received by the participant.                                                                                                    |
|                           | Video frame rate                 | Frame rate of video sent to and received by the participant.                                                                                                    |
|                           | Video rate                       | Total video bandwidth sent<br>and received by the<br>participant.                                                                                                    |
|                           | Video packets loss count         | Total lost video packets sent to<br>and received by the<br>participant.                                                                                                    |
|                           | Video jitter (curr/min/max)      | Accumulated video packets<br>sent to and received from the<br>participant. Includes the<br>current value and average<br>values for the minimum and<br>maximum number of packets<br>sent to and received from the<br>participant. |
|                           | 2nd video codec                  | The second video codec sent to<br>and received by the<br>participant (if used).                                                                                                    |
| Data                      | Data protocol                    | Indicates whether the protocol<br>used if the participant is<br>participating in data sharing.                                                                                                    |
| Advanced Call Information |                                  |                                                                                                    |
| Audio                     | Audio out of order packets count | Total audio packets sent to<br>and received from the<br>participant out of sequence.                                                                                                    |
|                           | Audio packets count              | Total audio packets sent and received by the participant.                                                                                                    |
|                           | Audio bytes count                | Total audio bytes sent and received by the participant.                                                                                                    |
|                           | Audio IP address                 | IP address and port to which audio is sent to the participant.                                                                                                    |

| Group | Field                             | Description                                                                    |
|-------|-----------------------------------|--------------------------------------------------------------------------------|
| Video | Video out of order packets count  | Total video packets sent to and received from the participant out of sequence. |
|       | Video fast update requests count  | Total Video Fast Update (VFU) requests sent and received by the participant.   |
|       | Video packets count               | Total video packets sent and received by the participant.                      |
|       | Video bytes count                 | Total video packets sent and received by the participant.                      |
|       | Video IP address                  | IP address and port to which video is sent to the participant.                 |
|       | Qualivision state                 | Encryption level used.                                                         |
| Data  | Data IP address<br>(Local/Remote) | IP address of the participant data sharing terminal.                           |
|       | FECC                              | Indicates whether Far End<br>Camera Control is in use.                         |

## Defining Conference Views

The following sections describe how to define the conference view using the Conference Control interface:

| • | Changing the Conference View           | page 54 |
|---|----------------------------------------|---------|
| • | Displaying Participant Names in Frames | page 55 |
| • | Enabling the Self-see Feature          | page 57 |

In the Conference View section, users with moderator-level access can change the main layout for the current conference.

## Procedure

- Step 1 Access the Conference Control interface by selecting the Manage Conferences button Manage Conferences >
- Step 2 In the Conference View section of the Participant List tab, select Change.

| Figure 4-11 Confer | ence View Section |
|--------------------|-------------------|
| Conference View    |                   |
| 🏠 🔛 🎽 📮            |                   |
|                    |                   |
| Conference layout  | Change >          |
| *                  |                   |
|                    |                   |

The layout menu appears, displaying a list of available layouts for the current conference.

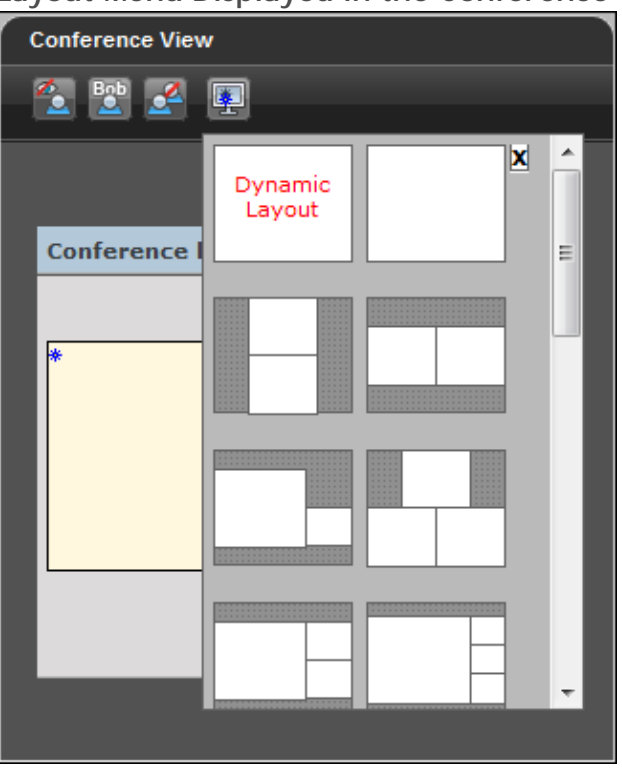

## Figure 4-12 Layout Menu Displayed in the Conference View Section

Step 3 Select the layout of your choice.

**Note:** You can display up to 28 participants in a single layout. Layouts that display up to 16 participants are supported by all resolutions, while layouts that display 21 or 28 participants are supported only by resolutions of 480p or higher.

The conference adjusts to the new selection.

## **Displaying Participant Names in Frames**

In the Conference View section, users with moderator-level access can optionally display the name of endpoints or participants in specific positions of the video layout frame.

## Procedure

- **Step 1** Access the Conference View section of the Participant List tab.
- Step 2 Select Display names button in the Conference View section.

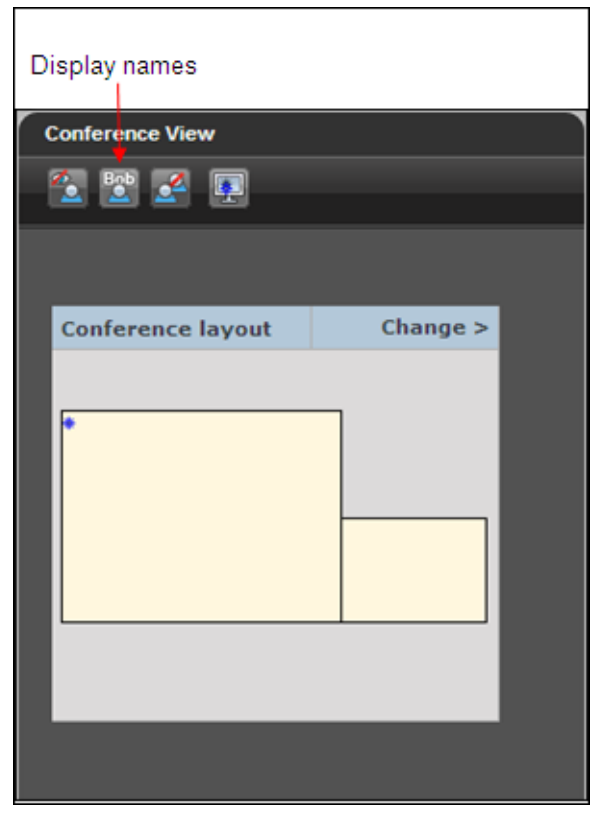

The names are displayed at the bottom of the participants' frames in a conference (Figure 4-13 on page 56).

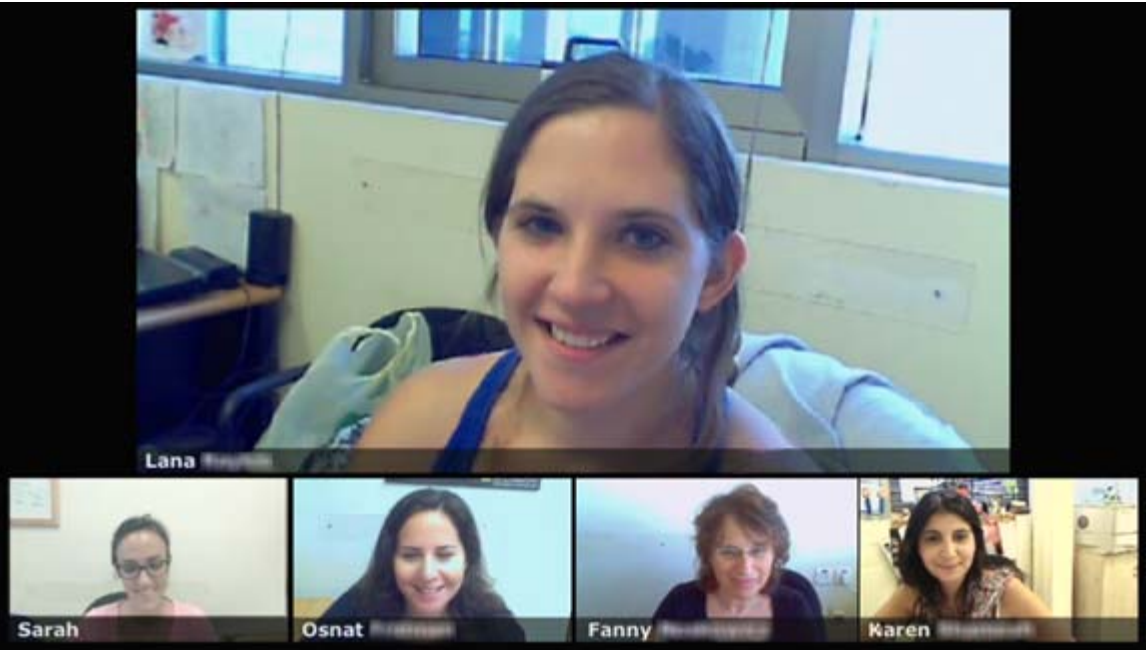

## Figure 4-13 Names Displayed in Conference (Example)

The self-see feature allows participants see their own video in a separate frame displayed as part of the conference video. By default, this feature is disabled.

## Procedure

- **Step 1** Access the Conference View section of the Participant List tab.
- Step 2 Select the Self-see mode button.

| Display Self-see<br>Conference View |          |  |
|-------------------------------------|----------|--|
| Conference layout                   | Change > |  |
|                                     |          |  |

All participants using the conference view can see themselves in the conference video.

## **Terminating Conferences**

You can terminate a conference at any time. This action disconnects all participants from the conference.

### Procedure

- Step 1 Access the Conference Control interface.
- Step 2 Select Terminate Conference.

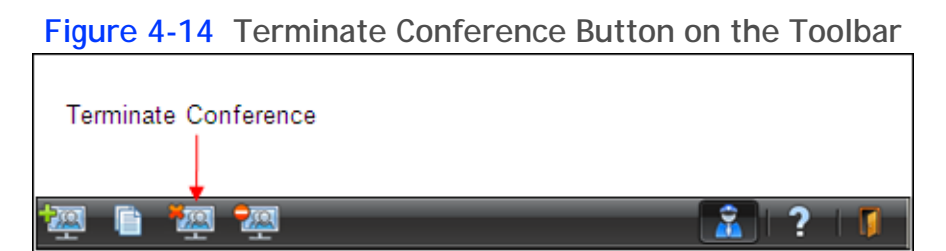

Step 3 Click OK in the confirmation message. The conference is closed.

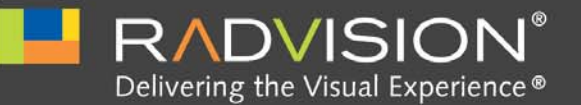

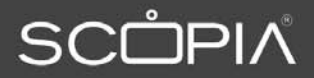

# Troubleshooting the SCOPIA Elite MCU

These tips list useful hardware and software troubleshooting solutions. If the MCU still malfunctions, call RADVISION support for help.

| • Quick Troubleshooting Using the Front Panel LEDs of the SCOPIA Elite MCU | page 59 |
|----------------------------------------------------------------------------|---------|
| Resolving MCU Failure to Register with the Gatekeeper                      | page 60 |
| Resolving MCU Conference Initiation Failure                                | page 60 |
| Resolving Conference Access Failure                                        | page 62 |
| Resolving Quality Issues in Cascaded Conferences                           | page 62 |
| Resolving Endpoint Disconnection Issues                                    | page 63 |
| Resolving Unexpected Conference Termination                                | page 63 |
| Resolving Presentation Issues                                              | page 64 |
| Resolving Unexpected SIP Call Disconnection                                | page 65 |
| • Recovering the Password                                                  | page 66 |
| Resolving a Poor Video Quality Issue                                       | page 67 |
| Resolving a Poor Audio Quality Issue                                       | page 70 |
| Resolving a Video Display Issue                                            | page 71 |

## Quick Troubleshooting Using the Front Panel LEDs of the SCOPIA Elite MCU

Problem The STATUS LED on the front panel of the SCOPIA Elite MCU lights red.

Solution The MCU contains an automatic reset mechanism to deal with most issues. Reset takes place automatically after a short while. If the STATUS LED continues to light red, manually reset the system by pressing the RESET button on the front panel.

## Resolving MCU Failure to Register with the Gatekeeper

| Problem         | The SCOPIA Elite MCU fails to register with the gatekeeper.                                                                       |
|-----------------|----------------------------------------------------------------------------------------------------|
| Possible Causes |                                                                                                    |
|                 | <ul> <li>The gatekeeper address is set incorrectly.</li> </ul>                                                                    |
|                 | • There is a TCP/IP setup issue.                                                                                                  |
|                 | • There is a LAN or cable issue.                                                                                                  |
|                 | The ECS is in the Predefined mode.                                                                                                |
| Solution        | If the gatekeeper IP address is incorrect, verify the gatekeeper IP address and reconfigure the gatekeeper IP address on the MCU. |
| Solution        | If the problem is caused by a TCP/IP setup issue, perform these steps:                                                            |
|                 | <ul> <li>Verify that the MCU is assigned a unique IP address.</li> </ul>                                                          |
|                 | <ul> <li>Verify that the subnet mask and default gateway subnet mask are set correctly.</li> </ul>                                |
|                 | • Attempt to the ping the MCU from the gatekeeper to verify whether the MCU is reachable.                                         |
|                 | <ul> <li>Ensure the IP address assigned to the MCU is unique and not duplicated anywhere on the<br/>network.</li> </ul>           |
| Solution        | If the problem is caused by a LAN or cable issue, perform these steps:                                                            |
|                 | <ul> <li>Verify the switch port settings.</li> </ul>                                                                              |
|                 | <ul> <li>Verify that the Ethernet cable is straight through.</li> </ul>                                                           |
|                 | <ul> <li>Try another Ethernet cable.</li> </ul>                                                                                   |
|                 | <ul> <li>Verify if the Link and Activity LEDs on the switch port are lit.</li> </ul>                                              |
| Solution        | If the ECS is in the Predefined mode, verify that the MCU is predefined on the ECS.                                               |

## **Resolving MCU Conference Initiation Failure**

Problem Users cannot create new conferences.

**Possible Causes** 

- In ad hoc conferences, the ECS is set to reject all calls.
- The MCU is set to work with an external authorization server, but no authorization server is configured.
- The MCU is set to work with an external authorization server, but the authorization server is not configured properly to work with the MCU.
- There are endpoint-related interoperability issues
- There are not enough MCU resources available for the desired conference.

- Solution If the problem is caused by the ECS rejecting all calls, verify that the Accept calls option is checked in ECS > Settings > Calls.
- Solution If the MCU is set to work with an authorization server and no authorization server is configured, perform these steps: verify that the External conference authorization policy option is set to None in Maintenance > Advanced parameters > External conference policy authorization.
  - 1. Access the MCU Administrator interface.
  - 2. Select the Maintenance options button **X**, and then select Advanced parameters. The Advanced parameters window is displayed.
  - 3. Locate the Allows/Disallows external authorization servers to connect parameter.
  - 4. Select the **Review** button .

This parameter section is displayed.

| Allows/Disallows external authorization servers to connect | 1 |       |        |
|------------------------------------------------------------|---|-------|--------|
|                                                            |   | Арріу | Cancel |

- Solution If the MCU is set to work with an authorization server, but the authorization server is not configured properly, verify that the MCU IP address is correctly configured in the authorization server.
- Solution If there are endpoint-related interoperability issues, perform this procedure:

### Procedure

- **Step 1** Verify the MCU and the endpoint are registered properly:
  - For SIP endpoints, verify that both the MCU and the SIP endpoint are properly registered with the SIP proxy.
  - For H.323 endpoints, verify that both the MCU and the H.323 endpoint are properly registered with the ECS.
  - For 3G endpoints, verify that both the MCU and the 3G endpoint are properly registered with the SIP proxy and/or ECS.
- Step 2 If the registration is correct, collect logs and wireshark traces and send them to RADVISION Customer Support.
- Solution If the initiating LAN endpoint is not registered with the ECS, verify that the initiating endpoint appears in the ECS Endpoints table correctly.
- Solution If the MCU service is not defined in the ECS Services table, perform these steps:
  - 1. Verify that the service is defined in the MCU.
  - 2. Verify that the MCU service prefix appears in the ECS Services table. If it does not, add it manually.
  - 3. Verify that the service prefix is not a subset of another service prefix.
- Solution There are not enough MCU resources available, verify that current calls are not utilizing all resources by checking the available MCU capacity and then trying to disconnect other calls in order to find the problem.

. .

| Problem         | An endpoint cannot be invited to a conference or dial into the conference.                                                                                                    |
|-----------------|----------------------------------------------------------------------------------------------------|
| Possible Causes |                                                                                                    |
|                 | • The ECS is set to reject all calls.                                                                                                    |
|                 | <ul> <li>The endpoint is not registered with the ECS.</li> </ul>                                                                                                    |
|                 | <ul> <li>The MCU is configured to work with an authorization server, but the endpoint is not<br/>authorized and therefore the authorization server rejects the call.</li> </ul>                                      |
|                 | • The endpoint is currently in a call.                                                                                                    |
|                 | <ul> <li>There are not enough MCU resources available for the desired conference.</li> </ul>                                                                                                    |
| Solution        | If the ECS is set to reject all calls, verify that the Accept calls option is checked in ECS > Settings > Calls.                                                                                                    |
| Solution        | If the endpoint is not registered with the ECS, verify that the invited/dialing endpoint appears in the ECS table of registered endpoints. Also verify that the endpoint is online.                                  |
| Solution        | If the MCU is configured to work with an authorization server, verify that the endpoint is authorized in the authorization server.                                                                                   |
| Solution        | If the endpoint is currently in a call, confirm that the endpoint is not busy/in a call.                                                                                                    |
| Solution        | If there not enough MCU resources, remove one of the current participants to verify that the endpoint can join successfully. Then verify whether cascading is enabled and if the meeting is scheduled for cascading. |

## Resolving Quality Issues in Cascaded Conferences

Problem A cascaded conference suffers long delays or bad lip synchronization.

Possible Causes The topology used for the conference is not suitable; for example, a chain topology is used unnecessarily.

Solution One single central MCU should invite all other cascaded MCUs. We recommend that you do not have more than one level of cascaded MCUs. Use a star topology, where the central MCU is in the center of the star, and other cascaded MCU modules are on the arms of the star.

## Resolving Endpoint Disconnection Issues

| Problem         | Endpoints unexpectedly drop out of the MCU conference.                           |
|-----------------|----------------------------------------------------------------------------------|
| Possible Causes | The network connection is unreliable.                                            |
| Solution        | Check network connection quality (round trip time should be less than 300 msec). |

## Resolving Unexpected Conference Termination

| Problem         | A conference on the MCU unexpectedly terminates.                                                                                                    |
|-----------------|----------------------------------------------------------------------------------------------------|
| Possible Causes |                                                                                                    |
|                 | <ul> <li>The MCU unexpectedly drops out of the ECS endpoints database.</li> </ul>                                                                                                    |
|                 | <ul> <li>The Ad hoc conferences terminate when option at Configuration &gt; Conferences is set to<br/>Conference creator leaves and the conference creator has left the conference.</li> </ul>                                                                                                 |
| Solution        | If the MCU drops out of the ECS endpoints database, uncheck the Check that endpoint is online every n seconds option in ECS > Settings > Advanced. Uncheck the Check that call is alive every n seconds option in ECS > Settings > Calls. Uncheck the TTL option in ECS > Settings > Advanced. |
| Solution        | If a conference is terminated when the conference creator has left the conference, perform this procedure:                                                                                                    |
|                 | Procedure                                                                                                    |
| Step 1          | Access the MCU Administrator interface.                                                                                                    |
| Step 2          | Select the Configuration tab                                                                                                    |
| Step 3          | Select the <b>Conferences</b> tab                                                                                                    |
| Step 4          | In the Conference Control section, select More.                                                                                                    |
|                 | Additional conference control parameters are displayed.                                                                                                    |

| Figure 5-1 The Conference Control Section of the Conferences Tab              |     |
|-------------------------------------------------------------------------------|-----|
| Conference Control                                                            |     |
| Enable auto attendant                                                         |     |
| Auto attendant number 1800                                                    |     |
| Prompt for conference PIN during conference creation                          |     |
| ⊗ M                                                                           | ore |
| > Users can create conference using Scheduler, Web, Control API and Dial-in 💌 |     |
| > Terminate ad hoc conference when                                            |     |
| Last participant leaves                                                       |     |
| Conference creator leaves                                                     |     |
| Select a set of dynamic layouts for all services                              |     |
| O Enlarged main view                                                          |     |
| ◯ Same-sized view                                                             |     |
| Customized set     Change                                                     |     |
|                                                                               |     |

Step 5 Step 6 Enable the Last participant leaves option.

Select Apply.

**Resolving Presentation Issues** 

| Problem        | A conference participant cannot start or receive a presentation.                                                                                                    |
|----------------|----------------------------------------------------------------------------------------------------|
| Possible Cause | 2S                                                                                                    |
|                | <ul> <li>H.239 functionality is not enabled on the endpoint.</li> </ul>                                                                                                    |
|                | <ul> <li>Presentation is not configured in the MCU service used in the conference.</li> </ul>                                                                                                    |
|                | <ul> <li>MCU presentation definitions in the service are not supported by the endpoint (frame rate,<br/>frame size, codec).</li> </ul>                                                                                          |
| Solution       | If the H.239 functionality is not enabled on the participant's endpoint, verify that H.239 is enabled on the endpoint. Make a point-to-point call to another endpoint and verify that the participant can start a presentation. |
| Solution       | If presentation is not configured in the MCU, perform this procedure:                                                                                                    |
|                | Procedure                                                                                                    |
| Step 1         | Access the MCU Administrator interface.                                                                                                    |
| Step 2         | Select the Configuration tab 💼 configuration.                                                                                                    |
| Step 3         | Select the <b>Conferences</b> tab                                                                                                    |
| Step 4         | In the Services List section, select the service.                                                                                                    |

### Step 5 Select More.

Additional settings for this service are displayed.

|     |                               |         |        | <u>_</u> |
|-----|-------------------------------|---------|--------|----------|
| Ser | vice: 9977                    |         |        | 1 N      |
| P   |                               |         |        |          |
|     |                               |         |        | <u> </u> |
|     | ➤ Image size                  | 720P    | *      |          |
|     | > Frame rate                  | 30      | ~      |          |
|     | > Video codec                 | H264    | ~      |          |
|     | > Default layout              | L       |        |          |
|     | Opnamically adjusted          |         |        |          |
|     | Max displayed streams         | 1       | ~      |          |
|     | Static:                       |         |        |          |
|     |                               |         |        | -        |
|     | Select                        |         |        |          |
|     |                               |         |        |          |
| L   | Enable personal layout        |         |        |          |
| L   | Display participant names     |         |        |          |
|     | Constantly                    |         |        |          |
|     | On location changes for       |         |        |          |
|     | 10                            | seconds |        |          |
|     | > Video quality preference    |         |        |          |
|     | Sharpness                     |         |        |          |
|     | Motion                        |         |        |          |
|     | Enable presentation view      |         |        |          |
|     | Presentation video codec H264 | ~       |        |          |
|     |                               |         |        | ~        |
|     |                               |         | Capaci |          |
|     |                               |         | Cancel |          |
|     |                               |         |        |          |

Figure 5-2 Additional Service Settings Window

Step 6 Select Enable presentation view.

Solution If the problem is caused by inconsistency of presentation definitions, configure the endpoint to that it supports the frame size, frame rate and video codec as defined in the service.

## Resolving Unexpected SIP Call Disconnection

Problem A SIP call unexpectedly disconnects after 30 seconds.

Possible Causes DNS is not fully configured on the MCU and user agents.

Solution Make sure that DNS is configured on user agent and MCU.

## Recovering the Password

| Problem   | You forgot your | MCU password  |
|-----------|-----------------|---------------|
| FIUDIEIII | fou forgot your | NICO passivoi |

Solution Reassign a username and password directly on the MCU by connecting a computer to the device's serial port.

### Procedure

- Step 1 Make sure you have these items:
  - IP address of the default router the MCU uses to communicate over the network
  - PC with available serial port and terminal emulator software installed
  - Serial cable
- Step 2 Connect the power cable.
- **Step 3** Start the terminal emulation application on the PC.
- **Step 4** Set the communication settings in the terminal emulation application on the PC as follows:
  - Baud rate: 9600
  - Data bits: 8
  - Parity: None
  - Stop bits: 1
  - Flow control: None
- **Step 5** Turn on the power to the MCU.

A log of the auto-boot events scrolls across the computer monitor.

| Step 6  | When the message "Press any key to start configuration" appears on the screen, press any key within 10 seconds.                                                                       |  |  |  |  |
|---------|----------------------------------------------------------------------------------------------------|--|--|--|--|
|         | The network configuration Main menu appears:                                                                                                    |  |  |  |  |
|         | Main menu                                                                                                    |  |  |  |  |
|         | N: Configure network port values                                                                                                    |  |  |  |  |
|         | P: Change the configuration software password                                                                                                    |  |  |  |  |
|         | S: Configure network security mode                                                                                                    |  |  |  |  |
|         | T: Configure TFTP servers list                                                                                                    |  |  |  |  |
|         | A: Advanced configuration menu                                                                                                    |  |  |  |  |
|         | Q: Quit                                                                                                    |  |  |  |  |
| Caution | If you do not press a key before the countdown ends, the device continues its initialization and you will need to reboot the device to return to the network configuration Main menu. |  |  |  |  |
|         |                                                                                                    |  |  |  |  |

| Step 7 | Enter P at the prompt to configure default network port values and press Enter.               |
|--------|-----------------------------------------------------------------------------------------------|
| Step 8 | Enter the name that you want to use as the global user name at the Enter User name prompt and |
|        | press Enter.                                                                                  |

Step 9 Enter Q to save your changes and allow the device to complete the boot process.

## Resolving a Poor Video Quality Issue

- Problem The quality of the video in a conference is poor.
- Solution Perform the procedure described in this section.

During this procedure a ping test is used to monitor connection general performance, although the ping test uses ICMP packets and not RTP packets used in video/audio protocols.

As part of this troubleshooting procedure, you check the general performance of the connection between the MCU and the endpoint.

### Procedure

- Step 1 Connect a PC to the network segment to which the EP belongs.
- Step 2 Open a command line window.
- Step 3 Enter this command:

ping -1 1500 -t <remote IP address of the MCU>
### **Step 4** Monitor the router response for at least 20 minutes.

Figure 5-3 Example of a Router Response in a Ping Test

```
C:\Documents and Settings\john>ping -1 1500 192.168.212.12 -t

Pinging 192.168.212.12 with 1500 bytes of data:

Reply from 192.168.212.12: bytes=1500 time=83ms TTL=60

Reply from 192.168.212.12: bytes=1500 time=81ms TTL=60

Reply from 192.168.212.12: bytes=1500 time=81ms TTL=60

Reply from 192.168.212.12: bytes=1500 time=82ms TTL=60

Reply from 192.168.212.12: bytes=1500 time=83ms TTL=60

Reply from 192.168.212.12: bytes=1500 time=81ms TTL=60

Reply from 192.168.212.12: bytes=1500 time=81ms TTL=60

Reply from 192.168.212.12: bytes=1500 time=81ms TTL=60
```

**Step 5** (Optional) You may display statistics by pressing CTRL + Space.

Figure 5-4 Example of Router Statistics as Displayed in the Ping Test

```
Ping statistics for 192.168.212.12:
    Packets: Sent = 65, Received = 65, Lost = 0 (0% loss),
Approximate round trip times in milli-seconds:
    Minimum = 80ms, Maximum = 91ms, Average = 82ms
Control-Break
```

Press CTRL +C to hide statistics.

- **Step 6** Use the router response to perform the following:
  - a. Verify that there is no packet loss.

The packet loss that is higher than 1-2% causes poor video quality.

- b. Verify that the steady jitter (the difference between the minimum and maximum round trip times) is not higher than 30-50 msec.
- c. Verify that the minimal delay (round trip time) for QoS-tagged packets in not higher than 300-400 msec.
- Step 7 Close the command line window.
- **Step 8** Verify that enough bandwidth is dedicated to videoconferencing traffic and this bandwidth is available at all times.
- **Step 9** Verify that there is enough bandwidth for daily activity traffic on WAN IP links apart from bandwidth dedicated to videoconferencing.
- **Step 10** Use a network sniffing application to perform the following:
  - Verify that the one-way delay is not higher than 100-150 msec.
  - Verify that the delay is the same for both directions.
- Step 11 Verify that the Auto Negotiation preferred setting is selected for all routers and switches working in 100 Mbit/Full Duplex mode.
- **Step 12** Verify that the MCU LAN ports are synchronized with the switch:

- **Step 13** In deployments using a SCOPIA Gateway, verify that the SCOPIA Gateway LAN ports are synchronized with the switch:
  - a. Connect a PC to the SCOPIA Gateway.
  - b. Open a command line window.
  - c. Enter the sysLanStatusGet command to check the port status.
  - d. Enter the motFccErrorShow command to check that there are no CRC errors.
- **Step 14** Verify that 10 Mbit/Half Duplex hubs are not used for videoconferencing traffic.
- Step 15 Verify that synchronization of the LAN endpoints with the LAN switches is set to 100 Mbit/Full Duplex.
  - a. Access the MCU Administrator interface.
  - b. Select the Configuration tab Configuration
     The Setup tab is displayed.
  - c. In the Network section, verify that the **Port settings** is set to either the **Auto (Up to 1 Gbps/Full Duplex)** or **100 Mbps/Full Duplex** option.

| Network              | Advanced IP Configuration     |
|----------------------|-------------------------------|
| > Working Mode       | IPv4                          |
| > IPv4 Address       |                               |
| Primary IP address   | 172.16.88.125                 |
| Secondary IP address | 172.16.88.132                 |
| Router IP            | 172.16.88.254                 |
| Subnet mask          | 255.255.255.0                 |
| > IPv6 Address       |                               |
| Auto                 |                               |
| Set manually         |                               |
| Primary IP address   | ::0                           |
| Secondary IP address | ::0                           |
| Router IP            | ::0                           |
| > DNS suffix         |                               |
| > DNS server 1       | 172.20.2.115                  |
| > DNS server 2       | 172.20.2.114                  |
| > Port settings      | Auto (Up to 1 Gbps/Full Dup 💙 |

## Figure 5-5 Network Section of the Setup Tab

- **Step 16** Verify that the MCU Quality of Service (QoS) settings are correct:
  - a. In the Setup Tab of the MCU Administrator interface, scroll down to the QoS section.
  - b. Select More.

The QoS section is displayed.

|    | Fig     | gure 5-6    | QoS Secti        | on of the Setup Tab |        |
|----|---------|-------------|------------------|---------------------|--------|
| Qo | S       |             |                  |                     | ☆ More |
|    | ○ None  |             |                  |                     |        |
|    | Oefault |             |                  |                     |        |
|    | Custom  |             |                  |                     |        |
|    | (       | Control     | Control Priority | 26                  |        |
|    | ١       | /ideo calls | Voice priority   | 46                  |        |
|    |         |             | Video priority   | 34                  |        |
|    |         |             | Data Priority    | 26                  |        |
|    | ,       | Audio calls | Voice priority   | 46                  |        |

- c. Select Custom.
- d. Enter 34 in all fields.
- e. Select Apply.
- **Step 17** Verify that the bandwidth on the WAN IP links dedicated to the videoconferencing traffic is enough.
- **Step 18** (Optional) On Cisco routers, verify that assured forwarding policy is set to 41.

## Resolving a Poor Audio Quality Issue

| Problem         | The quality of a participant's audio received in a conference is poor.                                                                                                    |
|-----------------|----------------------------------------------------------------------------------------------------|
| Possible Causes | Interoperability issues: an incorrect video format used by an endpoint or incorrect logical channel negotiation                                                                                                    |
| Solution        | Perform the procedure in this section:                                                                                                    |
|                 | Procedure                                                                                                    |
| Step 1          | Make a point-to-point call without RADVISION products to verify that there are no issues related to endpoints used in a conference. In case there are problems related to endpoints, use the endpoint documentation to troubleshoot them. |
| Step 2          | If the problem is not endpoint-related verify that perform verification depending on the kind of endpoint used in the conference:                                                                                                    |
|                 | • For a SIP endpoint, verify that both the MCU and the endpoint are properly registered with the SIP proxy.                                                                                                    |
|                 | <ul> <li>For an H.323 endpoint, verify that both the MCU and the endpoint are properly registered<br/>with the ECS.</li> </ul>                                                                                                    |
|                 | • For a 3G endpoint, verify that both the MCU and the endpoint are properly registered with SIP proxy and/or the ECS.                                                                                                    |
| Step 3          | If registration is correct, collect logs and wireshark traces to RADVISION Customer Support.                                                                                                    |

# Resolving a Video Display Issue

| Problem         | The video for a conference participant is not displayed in a conference view.                                                                                                    |  |  |  |
|-----------------|----------------------------------------------------------------------------------------------------|--|--|--|
| Possible Causes |                                                                                                    |  |  |  |
|                 | <ul> <li>Interoperability issues: an incorrect video format used by an endpoint or incorrect logical<br/>channel negotiation</li> </ul>                                                                                                   |  |  |  |
|                 | <ul> <li>Issues related to a camera or cables</li> </ul>                                                                                                    |  |  |  |
|                 | <ul> <li>The media ports are blocked on the firewall</li> </ul>                                                                                                    |  |  |  |
| Solution        | If the problem is caused by interoperability issues, perform the procedure in this section:                                                                                                    |  |  |  |
|                 | Procedure                                                                                                    |  |  |  |
| Step 1          | Make a point-to-point call without RADVISION products to verify that there are no issues related to endpoints used in a conference. In case there are problems related to endpoints, use the endpoint documentation to troubleshoot them. |  |  |  |
| Step 2          | If the problem is not endpoint-related verify that perform verification depending on the kind of endpoint used in the conference:                                                                                                    |  |  |  |
|                 | <ul> <li>For a SIP endpoint, verify that both the MCU and the endpoint are properly registered with<br/>the SIP proxy.</li> </ul>                                                                                                    |  |  |  |
|                 | <ul> <li>For an H.323 endpoint, verify that both the MCU and the endpoint are properly registered<br/>with the ECS.</li> </ul>                                                                                                    |  |  |  |
|                 | • For a 3G endpoint, verify that both the MCU and the endpoint are properly registered with SIP proxy and/or the ECS.                                                                                                    |  |  |  |
| Step 3          | If registration is correct, collect logs and wireshark traces to RADVISION Customer Support.                                                                                                    |  |  |  |
| Solution        | If the problem is caused by the camera-related or cable-related issues, verify that the camera is connected properly.                                                                                                    |  |  |  |
| Solution        | If the problem is caused by incorrect firewall configuration, open the necessary media ports on the firewall. Refer to the Port Security Reference Guide for information about ports.                                                     |  |  |  |

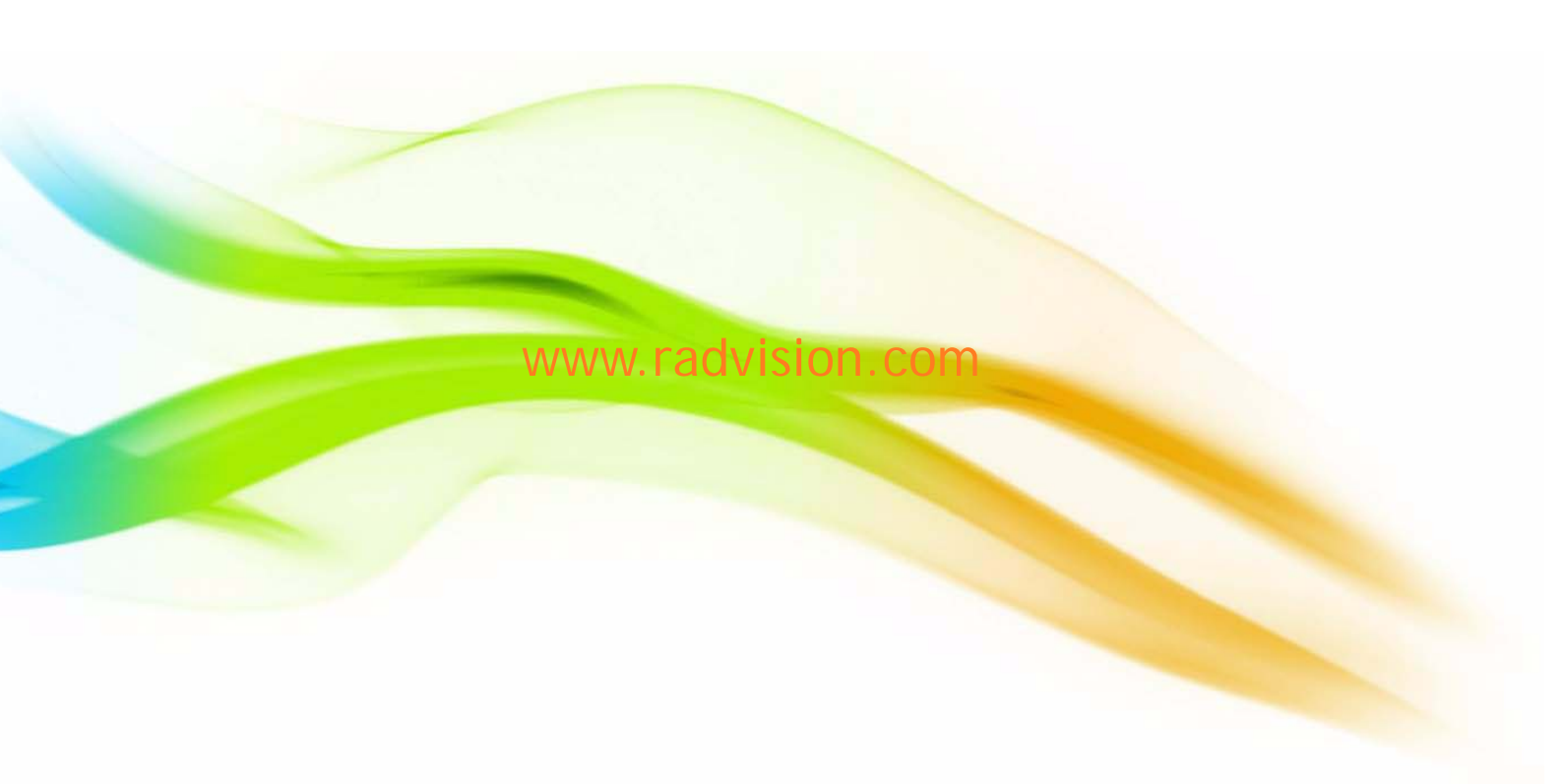

#### About RADVISION

RADVISION (NASDAQ: RVSN) is the industry's leading provider of market-proven products and technologies for unified visual communications over IP, 3G and IMS networks. With its complete set of standards-based video communications solutions and developer toolkits for voice, video, data and wireless communications, RADVISION is driving the unified communications evolution by combining the power of video, voice, data and wireless – for high definition video conferencing systems, innovative converged mobile services, and highly scalable video-enabled desktop platforms on IP, 3G and emerging next generation IMS networks. To gain additional insights into our products, technology and opinions, visit blog.radvision.com. For more information about RADVISION, visit www.radvision.com

USA/Americas T +1 201 689 6300 F +1 201 689 6301 infoUSA@radvision.com EMEA T +44 20 3178 8685 F +44 20 3178 5717 infoUK@radvision.com APAC T +852 3472 4388 F +852 2801 4071 infoAPAC@radvision.com

This document is not part of a contract of license as may be expressly agreed RADVISION is registered trademarks of RADVISION, Ltd. All trademarks recognized. All rights reserved © 2011 RADVISION, Ltd.

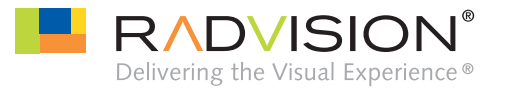